# Arena – Návod k obsluze

verze 2023-09 cze

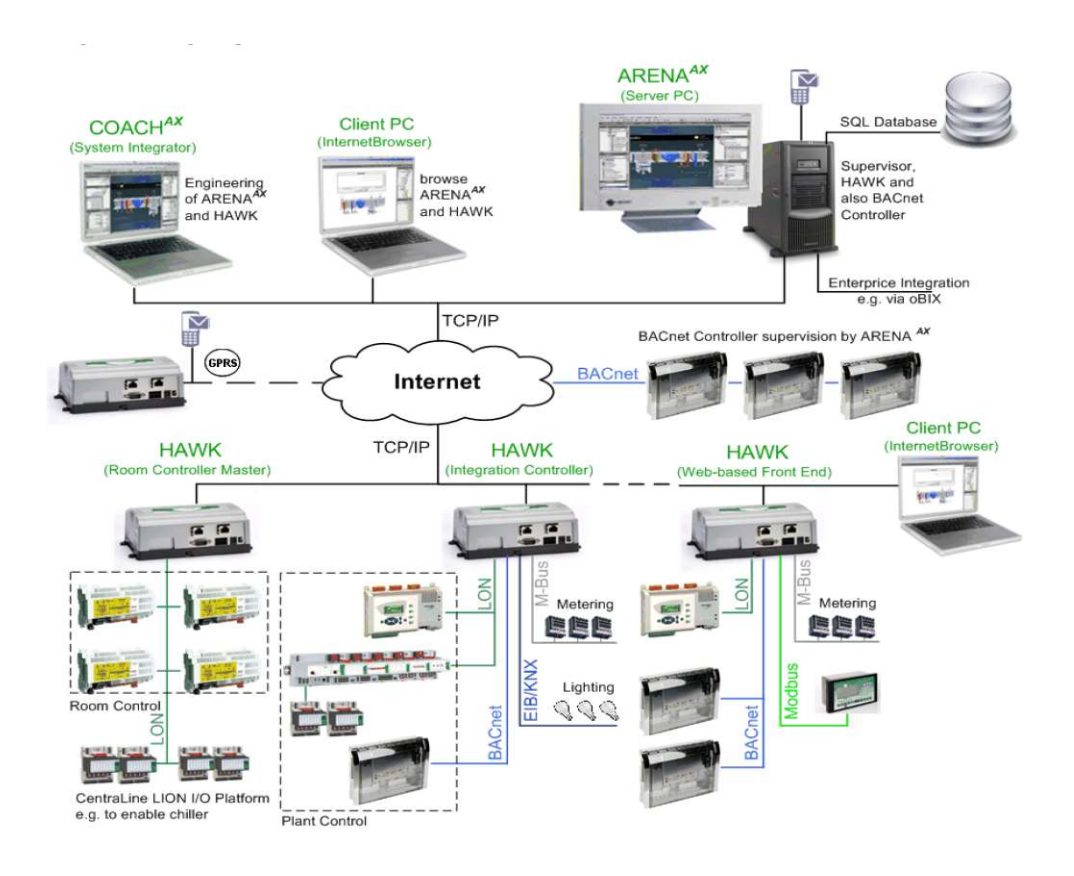

# Dispečerský systém Arena

Návod k obsluze

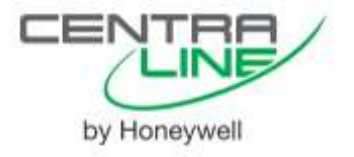

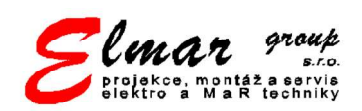

# Obsah

| Obecné informace              | 1 |
|-------------------------------|---|
| Základní pojmy                | 3 |
| Datové body                   |   |
| Práce s dispečerským systémem | 9 |
| Přihlášení do dispečinku MaR  | 9 |
| Změna hesla                   |   |
| Odhlášení                     |   |
| Stránky dispečinku            |   |
| Hlavní navigační menu         |   |
| Stavové navigační menu        |   |
| Systémové menu                |   |
| Navigační šipky               |   |
| Úvodní stránka                |   |
| Stránka "Poruchy"             |   |
| Stránka "Datové body"         |   |
| Obrazovka "Změny"             |   |
| Stránka "Alarmy"              |   |
| Technologické stránky         |   |
| Trendy                        |   |
| Zobrazení trendů              |   |
| Úpravy trendů                 |   |

# **Obecné informace**

# Základní pojmy

| MaR                  | - | Měření a regulace                                      |
|----------------------|---|--------------------------------------------------------|
| Arena                | - | Dispečerský systém od firmy Honeywell                  |
| Stránky v dispečinku | - | Stránky v dispečerském systému určené pro uživatele    |
| Kontroler            | - | Zařízení, které slouží k řízení a ovládání technologie |
| Datové body          | - | Hodnoty v kontroleru (teploty, povely, atd.).          |
| BACnet, LON, C-Bus   | - | Komunikační sběrnice sloužící pro přenos dat           |

# Datové body

Datové body slouží jako základní jednotka informace v systémech měření regulace. V následujícím textu jsou popsány základní aspekty pro porozumění významu datových bodů.

#### Význam datových bodů

Datový bod je označení hodnoty, která se vyskytuje v systému měření a regulace. V regulátorech a v dispečerském systému je datový bod reprezentován parametry (název datového bodu, hodnota datového bodu, alarmové meze,...).

#### Název datového bodu

Název datového bodu je volen tak, aby co možná nejlépe odpovídal tomu, co hodnota datového bodu představuje:

X03\_CEN\_Rezim-Centrální režim X03\_CEN\_Teplota\_Venkovni-Venkovní teplota X03 TUV Cerpadlo1 Ohrev chod-Signalizace chodu čerpadla č. 1 v ohřevu TUV

Název datového bodu lze rozdělit do několika částí. Pro ilustraci použijeme datový bod z minulého odstavce: XW04\_TUV\_Cerpadlo1\_Ohrev\_chod

Jednotlivé části mají tento význam:

X-jedná se o regulátor Honeywell řady XL Web nebo Eagle

03 – regulátor má označení 4 (označuje číslo regulátoru v systému, přičemž z technických důvodů začíná číslování od 3)

TUV – označení části technologie (viz. zvláštní kapitola). Označuje základní technologický celek, do kterého datový bod patří.

Cerpadlo1\_Ohrev – název konkrétního účelu datového bodu, v tomto případě je zřejmé, že se datový bod vztahuje k čerpadlu ohřevu.

chod – koncovka názvu datového bodu (viz. zvláštní kapitola). Označuje konkrétní typ hodnoty (v tomto případě se jedná o chod čerpadla).

V naprosté většině případů je název datového bodu natolik intuitivní, že je velmi snadné pochopit účel a použití datového bodu a jím reprezentované hodnoty.

#### Barvy datových bodů

Pro snadnější a rychlejší porozumění schématům technologií jsou datové body na obrazovkách zobrazeny v několika barevných provedeních podle účelu informace, kterou přenáší.

Z důvodu snadné orientace ve schématech a přehledových obrazovkách byly zvoleny pravidla pro zobrazování hodnot. Podle účelu zobrazované hodnoty jsou na obrazovkách dispečinku k vidění tyto barevná zvýraznění hodnot:

#### Informace, měřená hodnota

- Černé písmo, bílé pozadí
- Čidla, měřené hodnoty, informace o činnosti zařízení
- Důrazně doporučujeme neměnit

#### Nastavitelné hodnoty

- Tmavě modré písmo, bleděmodré pozadí
- Tyto hodnoty je vhodné použít pro změny v technologii
- Režimy zařízení

#### Povely

- Černé písmo, oranžové pozadí
- Příkazy na akční prvky (servomechanizmy,...)
- Důrazně doporučujeme neměnit

#### Vypočtené hodnoty

- Černé písmo, světle tyrkysové pozadí
- Vypočtené hodnoty, omezení (např. minimální a maximální teplota přívodního vzduchu, vypočítaná teplota ÚT podle ekvitermní křivky)
- Důrazně doporučujeme neměnit

#### Stavové hodnoty

- Černé písmo, barva pozadí podle stavu části technologie
- Poruchy, havárie
- Zelená barva pozadí stav OK
- Tyrkysová barva pozadí místní spuštění zařízení
- Žlutá barva pozadí porucha
- Červená barva pozadí havárie
- Fialová barva paměť poruchy nebo havárie
- (více o paměti poruchy nebo havárie zjistíte v kapitole "Nulování poruch a havárií")

| ZIMALE | то   | -  |
|--------|------|----|
|        | 80,0 | Pa |

22.8

°C

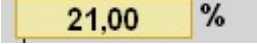

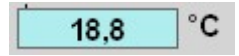

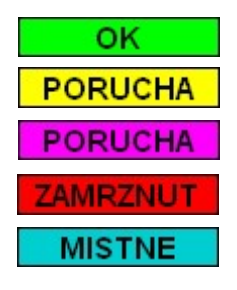

#### Stavy hodnot

Pokud je hodnota v alarmu, ručním řízení nebo v jiném stavu, pak je to indikováno obrázkovým podbarvením.

| obrázek    | název stavu           |
|------------|-----------------------|
| Ę          | ruční řízení          |
|            | alarm                 |
|            | porucha čidla         |
| *          | zdroj dat mimo provoz |
|            | zdroj dat deaktivován |
| $\swarrow$ | data nejsou aktuální  |

#### Ruční řízení

Datový bod je v ručním řízení. Obecně platí, že vše kromě nastavovacích hodnot, by vše mělo být v automatickém řízení. Pokud datový bod přepnete do ručního řízení, pak měníte funkci systému, vědomě systém zbavujete ochranných funkcí a můžete snížit efektivitu a živostnost zařízení.

- U hodnot určených k nastavování je použití ručního řízení v pořádku.
- U vypočítaných hodnot je to neobvyklé tyto hodnoty by měly být ponechány v automatickém řízení. V případě potřeby lze kontaktovat servis.
- U měřených hodnot lze k použití ručního řízení přistoupit v případě, že čidlo neměří správně a je potřeba hodnotu dočasně přivést do normálního stavu. Je ale nezbytné neprodleně kontaktovat servis.
- U povelových hodnot lze ruční režim použít dočasně k otestování zařízení (i v tomto případě doporučujeme použít režimové body). Nelze však používat ruční režim dlouhodobě.

#### Alarm

Indikuje stav, kdy je hodnota mimo běžné meze a má o tom informovat obsluhu.

Analogový datový bod (teplota, tlak) je v alarmu, pokud je mimo určené meze.

Digitální datový bod (stav čerpadla, stav mrazové ochrany) je datový bod v alarmu, pokud je v nepřípustném stavu (porucha, zamrznutí, ...).

#### Porucha čidla

Čidlo může být nefunkční, zcela odpojeno nebo může být nefunkční část kontroleru nebo distribučního modulu.

#### Zdroj dat mimo provoz

Tento symbol se u datového bodu objeví např. tehdy, když po ethernetu přestane komunikovat kontroler nebo jeho převodník (např. BNA/CLIF).

#### Zdroj dat je deaktivován

Takto je indikován stav, kdy je kontroler datového bodu obsluhou deaktivován, např. kvůli probíhající údržbě.

#### Data nejsou aktuální

Data, která dispečink nenačítá pravidelně, mohou po čase zastarat. Pokud systém nemá důvod data aktualizovat, pak se při zobrazení datového bodu zobrazí tento symbol. Při zobrazení takového datového bodu systém zkusí data aktualizovat. Je tedy pravděpodobné, že tento indikátor se objeví pouze dočasně.

#### Detail datového bodu

Po kliknutí na datový bod se zobrazí menší vyskakovací okno. Základní informace vidíte, další informace však nejsou hned přístupné.

| BK1_X10_CEN_Teplota_Venkovni_sever - Google Chrome                                                | -     |         | ×  |
|---------------------------------------------------------------------------------------------------|-------|---------|----|
| Nezabezpečeno   https://127.0.0.1/ord?station:%7Cslot:/Drivers/BacnetNetwork/BK1_X10/points/BK1_X | 10_CE | N_Teplo | )t |
|                                                                                                   |       |         |    |
| Controller: P/1 V10 Status: © 0/                                                                  |       |         |    |
|                                                                                                   |       |         |    |
| Nazev bodu: XW10_CEN_Teplota_Venkovni_st Typ bodu: Analog Input                                   |       |         |    |
| Popis: Koteina - Centraini rizeni                                                                 |       |         |    |
| 16.18 °C OAuto OManuální OinAlarm Gault Overridden OutOfService                                   |       |         |    |
|                                                                                                   |       |         |    |
| Alarm Další vlastnosti                                                                            |       |         |    |
| Neobvyklé podmínky                                                                                |       |         |    |
| Povolit limit 🗹 Povolit horní limit 🗹 Povolit nízký limit                                         |       |         |    |
| Horní limit 45 °C                                                                                 |       |         |    |
| Nízký limit -45 °C                                                                                |       |         |    |
| Mrtvá zóna 1                                                                                      |       |         |    |
| Potlačení alarmu                                                                                  |       |         |    |
| Zpoždění alarmu 10 s                                                                              |       |         |    |
|                                                                                                   |       |         |    |
| Vlastní hlášení                                                                                   |       |         |    |
| Upozornění URGENT 🗸                                                                               |       |         |    |
| Typ upozornění Alarm                                                                              |       |         |    |
| Přesuny:                                                                                          |       |         |    |
| Nahlášení událostí 🛛 Veobvyklý 🗹 Porucha 🗹 Běžný                                                  |       |         |    |
| Potvrzení událostí 🛛 Neobvyklý 🗹 Porucha 🖉 Běžný                                                  |       |         |    |
| Poslední přechod:                                                                                 |       |         |    |
| Neobvyklý ****_**_***_***_***.                                                                    |       |         |    |
| Navrácení do stavu Normal ****_***_***_***_***                                                    |       |         |    |
| Porucha ****_***_***_***                                                                          |       |         |    |
|                                                                                                   |       |         |    |

Klikněte do adresního řádku, označte celou adresu a uložte ji do schránky (Ctrl+C).

| 4 BK1_X10_CE | N_Teplota_Venkovni_sever - Google            | Chrome        |                       |            |              | -         |         | ×     |
|--------------|----------------------------------------------|---------------|-----------------------|------------|--------------|-----------|---------|-------|
| A Nezabez    | pečeno   <mark>https</mark> ://127.0.0.1/ord | station:%7Cs? | lot:/Drivers/BacnetNe | twork/BK1_ | X10/points/B | K1_X10_CE | N_Teplo | ota_\ |
|              |                                              |               |                       |            |              |           |         |       |
| Controller:  | BK1_X10                                      | Status: 🔘     | ОК                    |            |              |           |         |       |
| Název bodu:  | XW10_CEN_Teplota_Venkovni_s                  | Typ bodu:     | Analog Input          |            |              |           |         |       |

Klikntím na "+" otevřete novou kartu.

| /IT1_Energieh | $\times \mid$ | 4 | BK1_X10_CEN_Teplota_Venkovni | × | + |  |
|---------------|---------------|---|------------------------------|---|---|--|
|               |               |   |                              |   |   |  |
|               |               |   |                              |   |   |  |

Do adresního řádku vložte adresu ze schránky.

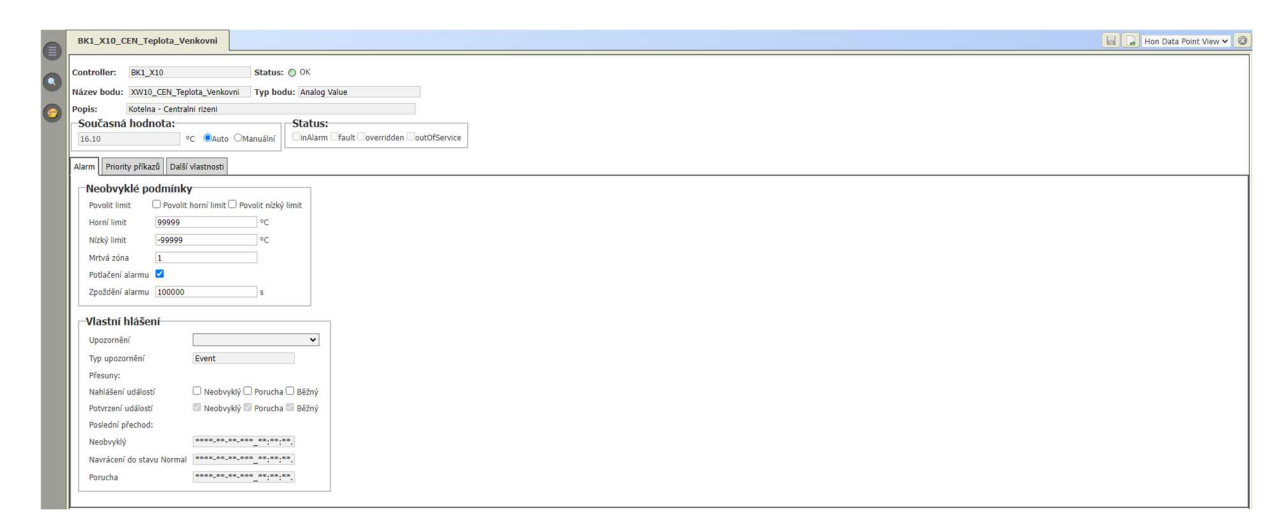

Okno vypadá podobně jako ve vyskakovacím okně, ale s jedním podstatným detailem (proto jsme to dělali). Vpravo nahoře je rozbalovací okno.

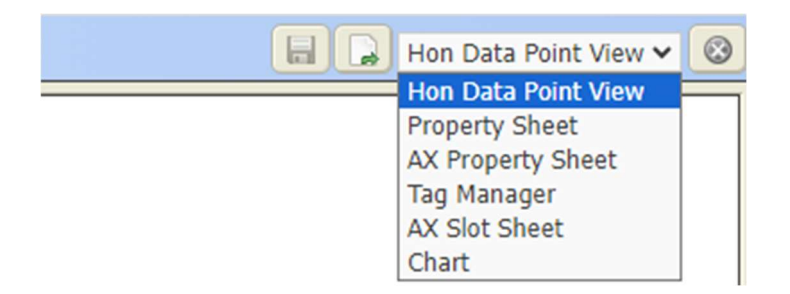

Tam si můžete zvolit, co vás zajímá. Hlavní užitečné volby jsou:

Property Sheet – Zde se dozvíte základní vlastnosti a můžete mít přístup k historii.
 Více informací najdete v sekci "Trendy z vlastností datového bodu".

| Display Name         | Value                                     | Commands |
|----------------------|-------------------------------------------|----------|
| Facets               | units=°C,statusFlags=true,precision=1 °C  |          |
| 🕨 🗾 Proxy Ext        | analogValue:33:Present Value:-1:REAL      | 0        |
| 🖨 Out                | 16,1 °C {ok} @ def                        |          |
| 🖨 In1                | - {null}                                  |          |
| 🖨 In2                | 0,0 °C ✓ null - {null}                    |          |
| 🖨 In3                | 0,0 °C ✓ null - {null}                    |          |
| 🖨 In4                | 0,0 °C ✓ null - {null}                    |          |
| 🖨 In5                | 0,0 °C ✓ null - {null}                    |          |
| 🖨 In6                | 0,0 °C ✓ null - {null}                    |          |
| 🖨 In7                | 0,0 °C 🗹 null - {null}                    |          |
| 🖨 In8                | - {null}                                  |          |
| 🖨 In9                | 0,0 °C ✓ null - {null}                    |          |
| 🖨 In10               | 0,0 °C 🗹 null - {null}                    |          |
| 🖨 In11               | 0,0 °C ✓ null - {null}                    |          |
| 🖨 In12               | 0,0 °C ✓ null - {null}                    |          |
| 🖨 In13               | 0,0 °C ✓ null - {null}                    |          |
| 🖨 In14               | 0,0 °C ✓ null - {null}                    |          |
| ➡ In15               | 0,0 °C ✓ null - {null}                    |          |
| 🖨 In16               | 0,0 °C ✓ null - {null}                    |          |
| 🖨 Fallback           | 0,0 °C ✓ null - {null}                    |          |
| Override Expiration  | null CET                                  |          |
| Alarm View Hyperlink | file:^px/stepnice/kotelna/prehled.px      |          |
| displayNames         | {override=Změnit;active=Zapnuto;inactive= |          |
| history              | Numeric Interval History Ext              | 0        |

#### Chart – Zde můžete zobrazit graf historie.

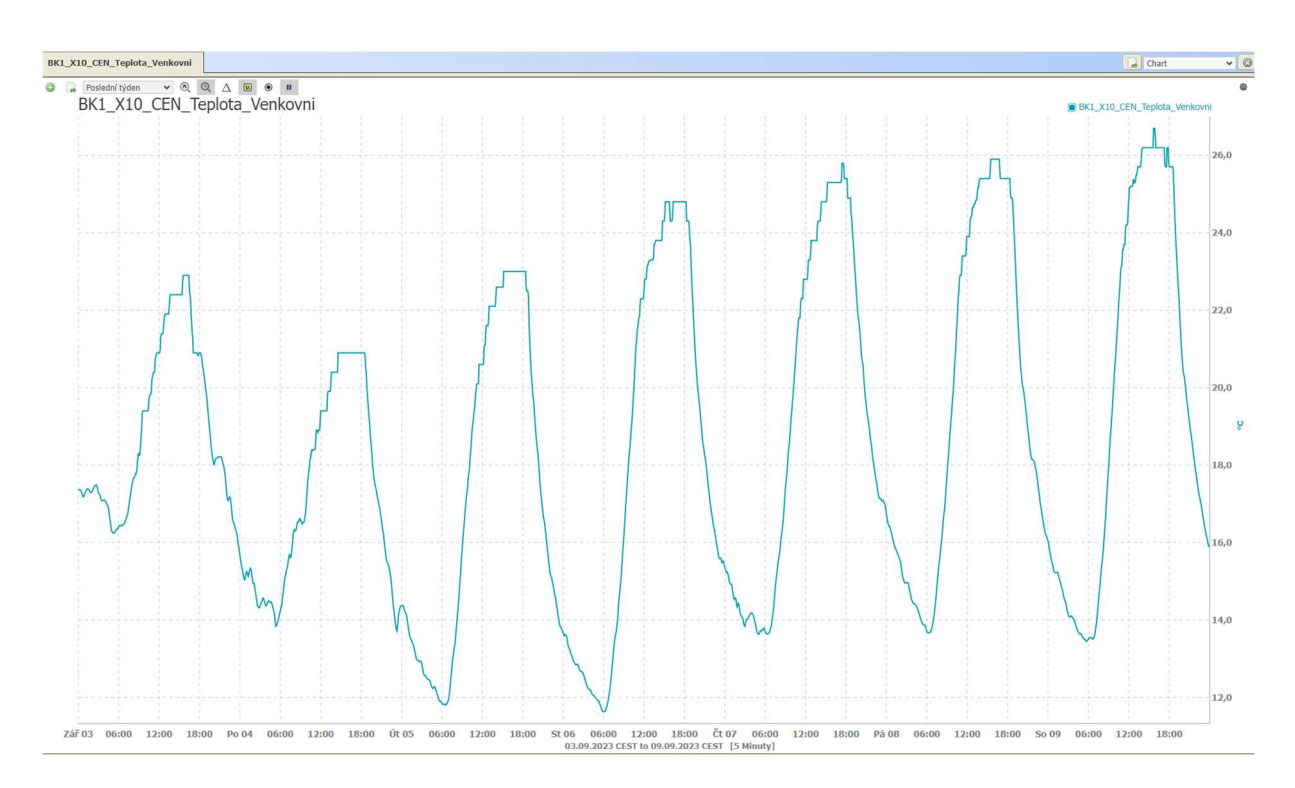

# Práce s dispečerským systémem

Do dispečerského systému Arena se přistupuje přes webové rozhraní, podobně jako na internetové stránky, např. <u>www.seznam.cz</u> apod. Přístup do dispečerského systému je chráněn uživatelským jménem a heslem. Různí uživatelé mohou mít různé úrovně oprávnění.

K dispečerskému systému se přistupuje přes internetový prohlížeč. Nejlepší a ověřenou volbou je prohlížeč Google Chrome. Přistupuje se na určenou ip adresu.

# Přihlášení do dispečinku MaR

Do prohlížeče zadejte ip adresu Vašeho dispečinku (např. 127.0.0.1). Můžete využít ikony na ploše.

| <u>i</u>         |  |
|------------------|--|
| Recycle Bin      |  |
|                  |  |
| 2                |  |
| 13 Host          |  |
| (WR 10570)       |  |
|                  |  |
| Command          |  |
| Total            |  |
| Commander        |  |
| Google<br>Chrome |  |

Zobrazí se okno s přihlašovacími údaji.

|    | _         |       |
|----|-----------|-------|
| 6  | Username: |       |
| J. |           | Login |

Do pole "Username" zadejte uživatelské jméno a klikněte na tlačítko "Login". Přihlašovací okno se zvětší a do pole "Password" můžete nyní zadat heslo.

| Obsluba    |
|------------|
| obolanta   |
| Change Use |
|            |
|            |

Zadejte svoje heslo.

| Arena |                   |             |
|-------|-------------------|-------------|
| 6     | Username: Obsluha |             |
| J.    | Password          | Change User |
|       | Password.         | Login       |

Po kliknutí na tlačítko "Login" budete přihlášeni a přesměrováni na úvodní stránku.

# Změna hesla

Po prvním přihlášení nebo při vyžádání změny hesla můžete být požadováno zadání nového hesla. Výzva může vypadat takto:

| Password Res<br>You are require<br>enter your new                                                                 | et<br>d to reset your password before continui<br>password and confirm.                                     | ng. Please |
|----------------------------------------------------------------------------------------------------|----------------------------------------------------------------------------------------------------|------------|
| Your password<br>- at least 4 cha<br>- at least 0 dig<br>- at least 0 low<br>- at least 0 upp<br>- at least 0 spe | must contain:<br>iracter(s)<br>it(s)<br>er case character(s)<br>per case character(s)<br>ecial character(s) |            |
| R                                                                                                    | New Password:<br>Retype Password:                                                                           | ©<br>0     |

Červená barva vypadá děsivě, nicméně není důvod k panice. Do obou polí zadejte nové heslo a klikněte na tlačítko "Login". Budete přesměrování na úvodní stránku.

# Odhlášení

Jakmile odcházíte od počítače, měli byste se z dispečinku odhlásit. Odhlášení je nezbytné obzvláště v případech, kdy má k počítači přístup nekvalifikovaná osoba (např. kolemjdoucí, uklízečka nebo absolvent humanitního oboru). Stejná doporučení platí i tehdy, pokud máte na pracovišti sabotéra nebo přehnaně aktivního blázna.

| Hx Px View                                      |                            |                                                                                                    | Hx Px View 🦯 😗                                                                                                    |
|-------------------------------------------------|----------------------------|----------------------------------------------------------------------------------------------------|----------------------------------------------------------------------------------------------------|
| Dispečink MaR   Starý provoz   Box 2            |                            | MaR C H Re TV TV stary provoz S S1 S2 S3 B                                                                                                    | al Kns Vzi nový provoz Km Kn N N1 N2 N3 🗤                                                                                                    |
| Box 2                                           | osvětlení<br>box [ZAPNUTO] | Hizeni technologie<br>poruchy a haváne OK S<br>druh provozu CHLADIRNA<br>nastavená tepiota chladima 3.50 °C nyní deaktivováno<br>nastavená tepiota mazima -2400 °C nyní deaktivováno<br>požadovaná tepiota 3.50 °C AUTOMATICH<br>Hizeni chtazeni | globální řízení<br>režim provozu (************************************                                                                                                    |
| měřené teploty<br>teplota prostor <u>3.5 °C</u> |                            | volba provzu chlazeni DLE CAS. PROG.<br>podle časového programu ZAPNUTO PR<br>výsledný provoz chlazení ZAPNUTO<br>o log off?                                                                                                    | volba odlávání VYPNUTO<br>podle časového programu VYPNUTO<br>ruční zapnutí VYPNUTO<br>vytápění<br>režim AUTO<br>nastavená teplota vytápění 0.50 °C<br>poznámky<br>Poznámky |

# Stránky dispečinku

Na stránkách dispečinku najdete texty, odkazy, políčka s datovými body, schémata, grafy a řadu dalších prvků.

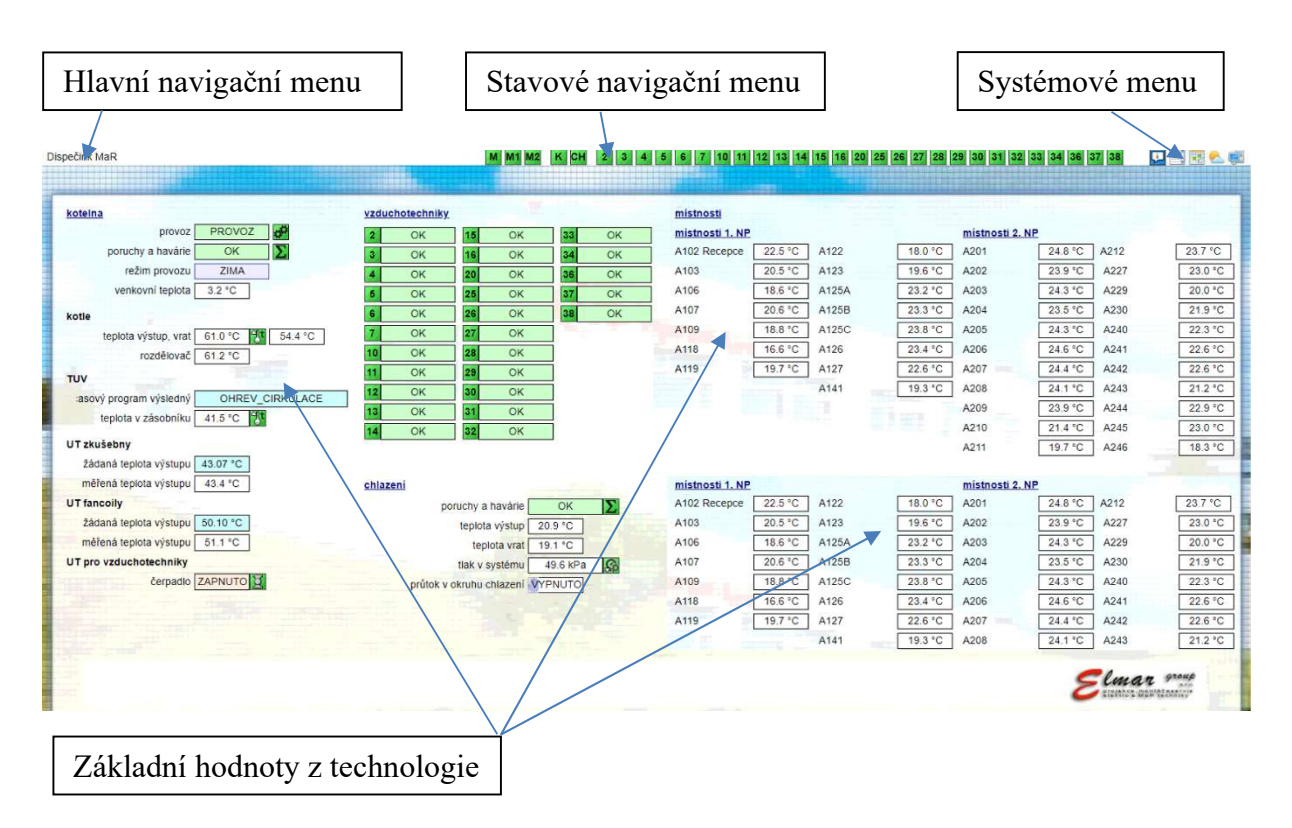

# Hlavní navigační menu

Toto menu se dynamicky mění podle stránky, na které se právě nacházíte. Na všech stránkách je zobrazen odkaz "Dispečink MaR", pomocí kterého se dostanete na hlavní stránku.

# Stavové navigační menu

Zde jsou zobrazeny odkazy na jednotlivé technologie nebo jejich části. Jsou podbarveny podle stavu, ve kterém aktuálně jsou (zelená = OK, žlutá = porucha, červená = havárie).

# Systémové menu

Pro nadanější a odvážnější jedince je k dispozici i systémové menu, pomocí kterého můžete nahlédnou "pod pokličku" dispečinku. Najdete zde detailní informace o komunikaci, datových bodech, historiích, událostech, atd.

Základní hodnoty z technologie

Ve většině této stránky jsou zobrazeny základní hodnoty z technologie a odkazy na tyto technologie.

# Navigační šipky

Pomocí navigačních šipek lze plynule přecházet mezi odpovídajícími stránkami jednotlivých technologií. Příklad: kliknutím na šipku vpravo na stránce schématu vzduchotechniky 1 se dostanete na stránku schématu vzduchotechniky 2. Podobně se kliknutím

na šipku vpravo na stránce přehledu vzduchotechniky 1 se dostanete na stránku přehledu vzduchotechniky 2. Bystřejší jistě už tuší, k čemu je šipka vlevo.

Navigace a proklikávání dispečinku pomocí šipek může být velmi rychlé a efektivní.

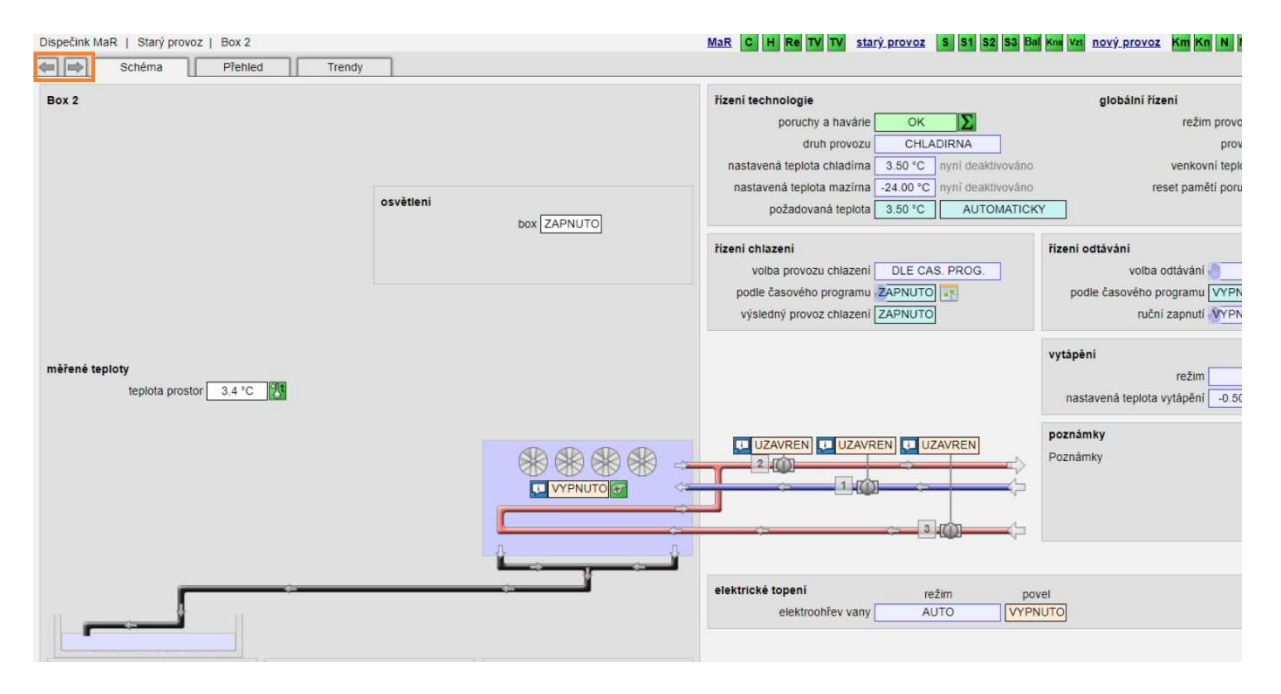

# Úvodní stránka

Níž vidíte příklad úvodní stránky. Na této stránce jsou zobrazeny základní hodnoty z dispečinku. A stejně jako na každé obrazovce jsou zde zobrazeny základní navigační prvky

# Stránka "Poruchy"

Na této stránce jsou zobrazeny všechny datové body, které lze zobrazit jako poruchy nebo havárie. Pokud je to vhodné, jsou zobrazeny i hodnoty, ze kterých poruchové hlášení vychází (např. teploty, tlaky). Jsou zde odkazy na technologické obrazovky.

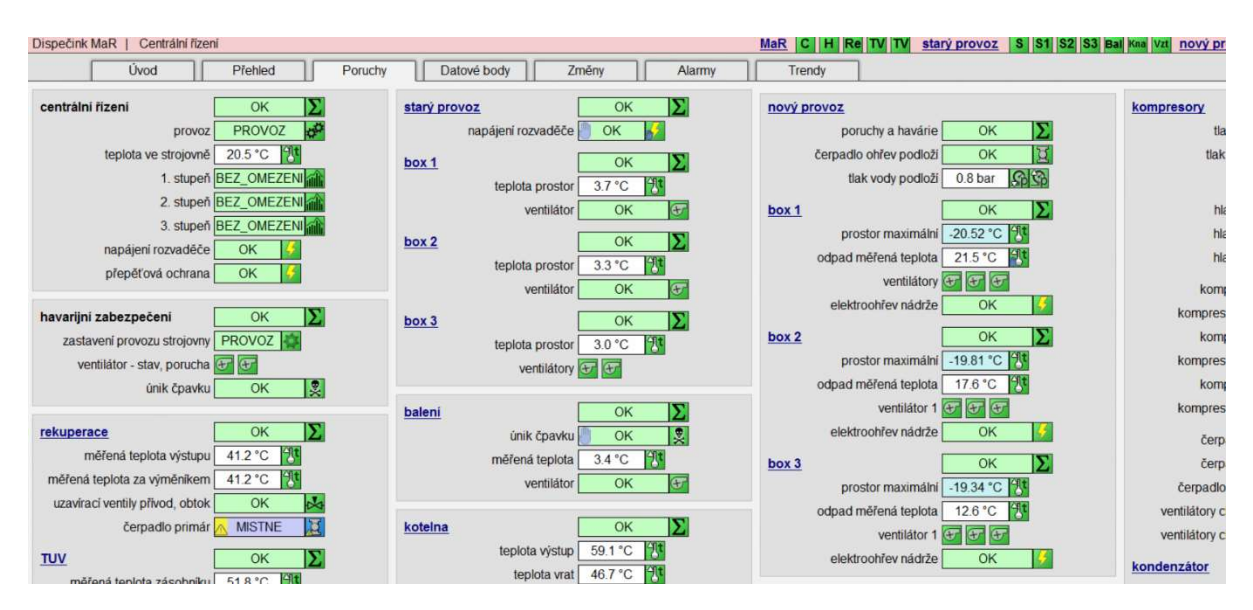

# Stránka "Datové body"

Na této stránce je seznam všech datových bodů v dispečinku. Zde si hodnoty můžete nejen hledat a prohlížet, ale můžete je zde také měnit.

| Okr         | no vyhledávání                    | Stavové filtry | U          | ložené filtry | Akce                                                   |
|-------------|-----------------------------------|----------------|------------|---------------|--------------------------------------------------------|
| Datové body |                                   |                |            |               |                                                        |
| 557 Points  | Q Search by Point Label           | Default View   | ~          |               | Actions 👻 🗮                                            |
|             | Label ÷                           | Value +        | Log        | Status *      | Path ≑                                                 |
| 0           | HonBacnetNumericPoint             |                |            |               |                                                        |
|             | X03_BOXN_Teplota_Zasobnik_Podlozi | 8.68 °C        | 000        | alarm         | /Drivers/BacnetNetwork/X03/points/X03_BOXN_Teplota_Z   |
|             | X03_BOXS_Tlak_Sani                | 24.82 bar      | 000        | alarm         | /Drivers/BacnetNetwork/X03/points/X03_BOX5_Tlak_Sani   |
|             | X03_KOMP_Teplota_Olej_vrat        | 9.33 °C        | مال        | alarm         | /Drivers/BacnetNetwork/X03/points/X03_KOMP_Teplota_O   |
|             | X03_KOMP_Teplota_Olej_vymenik     | 10.53 °C       | olo        | alarm         | /Drivers/BacnetNetwork/X03/points/X03_KOMP_Teplota_O   |
| 0           | HonBacnetEnumWritable             |                |            |               |                                                        |
|             | X03_KOND_Topne_Telese_stav        | MISTNE         | ملاه       | alarm         | /Drivers/BacnetNetwork/X03/points/X03_KOND_Topne_Tel   |
| 0           | HonBacnetNumericPoint             |                |            |               |                                                        |
|             | X03_KOND_Vodivost_Vody            | -500.00 US     | 000        | alarm         | /Drivers/BacnetNetwork/X03/points/X03_KOND_Vodivost    |
| 0           | HonBacnetEnumWritable             |                |            |               |                                                        |
|             | X03_REK_Cerpadio_Primar_stav      | MISTNE         | 000        | alarm         | /Drivers/BacnetNetwork/X03/points/X03_REK_Cerpadio_Pr  |
| 10          | X03_REK_UzVentil_Privod_stav      | MISTNE         | 000        | alarm         | /Drivers/BacnetNetwork/X03/points/X03_REK_Uzventil_Pri |
| 0           | HonBacnetNumericPoint             |                |            |               |                                                        |
|             | X03_VZT_Teplota_yystup            | 108.39 *C      | alla       | alarm         | /Drivers/BacnetNetwork/X03/points/X03_VZT_Teplota_Vyst |
| 0           | HonBacnetBooleanWritable          |                |            |               |                                                        |
|             | X03_BALS_Chlazeni_rucne           | VYPNUTO        | 000        | ok            | /Drivers/BacnetNetwork/X03/points/X03_BALS_Chlazeni_r  |
|             | X03_BALS_Odtavani_Casovy_Program  | VYPNUTO        | والم       | ok            | /Drivers/BacnetNetwork/X03/points/X03_BALS_Odtavani    |
| 0           | HonBacnetEnymWritable             |                |            |               |                                                        |
|             | X03_BALS_Ogtavani_Provoz_rezim    | OTUA           | olla       | ok            | /Drivers/BacnetNetwork/X03/points/X03_BALS_Odtavani_P  |
| 0           | HonBacnetBooleanWritable          |                |            |               |                                                        |
|             | X03_BALS_pdtavani_rucne           | Ο ΥΥΡΝΟΤΟ      | <u>al.</u> | ok            | /Drivers/BacnetNetwork/X03/points/X03_BALS_OdtavanLr   |
| Sezna       | am hodnot                         |                |            |               |                                                        |

#### Seznam hodnot

V seznamu hodnot vidíte datové body a jejich hodnoty. Kliknutím na název datového bodu zobrazíte detailní informace o datovém bodu.

|                                                                                         | Image: State State | Actions                                                                                                    |
|-----------------------------------------------------------------------------------------|----------------------------------------------------------------------------------------------------|----------------------------------------------------------------------------------------------------|
| Label C                                                                                 | Value * Log Status *                                                                                                    | Path *                                                                                                    |
| HonBacnetNumericPoint     X03_BOXN_Teplota_Zasobnik_Podlozi                             | Property Sheet                                                                                                    | <ul> <li>OnversiBacnetNetwork/M03/points/03_BD/N_Teplota_2a</li> </ul>                                                                                                    |
| X03_BOX5_Tiak_Sani X03_X0MP_Teplota_Olej_vrat X03_X0MP_Teplota_Olej_vrat                | Controller: 103 Status: OK<br>Point Name: 103 (COMP, Teplota, Oci, unit : Point Type: Analog Input                                                                                                    | <ul> <li>iDrivers/BacnetNetwork/X03/points/X03_BDXS_TIAL_Sani</li> <li>iDrivers/BacnetNetwork/X03/points/X03_KDMB_Teplota_QL</li> <li>iDrivers/BacnetNetwork/X03/points/X03_KDMB_Teplota_QL</li> </ul> |
| HonBacnetEnumWritable     X03_KOND_Topne_Teleso_stav                                    | Description: Stropms chaser + kompresory Present Value: 9:97 9:97 9:97 9:97 9:00 9:00 9:00 9:0                                                                                                    | /Drivers/BachetNetwork/x03/points/X03_KOND_Topne_Tel.                                                                                                    |
| Honbachetdumenzonn.     X03_KOND_Vodivost, Vody     HonBacnetEnumWittable               | Alaming   Other Properties<br>- Off-Normal Conditions:<br>Limit Enable ≪ Limit Enable ≪ High Limit Enable                                                                                                    | /Drivers/BachetNetwork/XG3/points/XG3_XOND_VodVott_V                                                                                                    |
| X03_REK_Cerpadio_Primar_stav     X03_REK_UzVentil_Privod_stav     HonBacnetNumericPoint | High Limit 45 C                                                                                                    | <ul> <li>/Drivers/Bacnetivetwork/X03/points/X03_REK_Cerpadio_pril.</li> <li>/Drivers/Bacnetivetwork/X03/points/X03_REK_Uzyentl_Priv</li> </ul>                                                         |
| X03_VZT_Teplota_Vystup     HonBacnetBooleanWritable                                     | Suppress Alarm  Alarm Delay  19  s                                                                                                    | /Drivers/BachetNetwork/x03rpoints/x03_VZT_Teplota_Vyst                                                                                                    |
| X03_BALS_Chiazeni_rucne X03_BALS_Odtavani_Casovy_Program  HonRacnetFnumWritable         | Intrinsic Reporting: Notification Class                                                                                                    | Drivers/BachetNetwork/X03/points/X03_BALS_Ottavani_C                                                                                                    |
| X03_BALS_Odtavani_Provoz_rezim     HonBacnetBooleanWritable                             | AUTO (L) es                                                                                                    | /Drivers/BacnetNetwork/X03/points/X03_BALS_OdtavanLP.                                                                                                    |
| X03_BALS_Odtavanl_rucne                                                                 |                                                                                                    |                                                                                                    |

Klinutím na ikonu grafu na řádku datového bodu zobrazíte graf průběhu hodnoty.

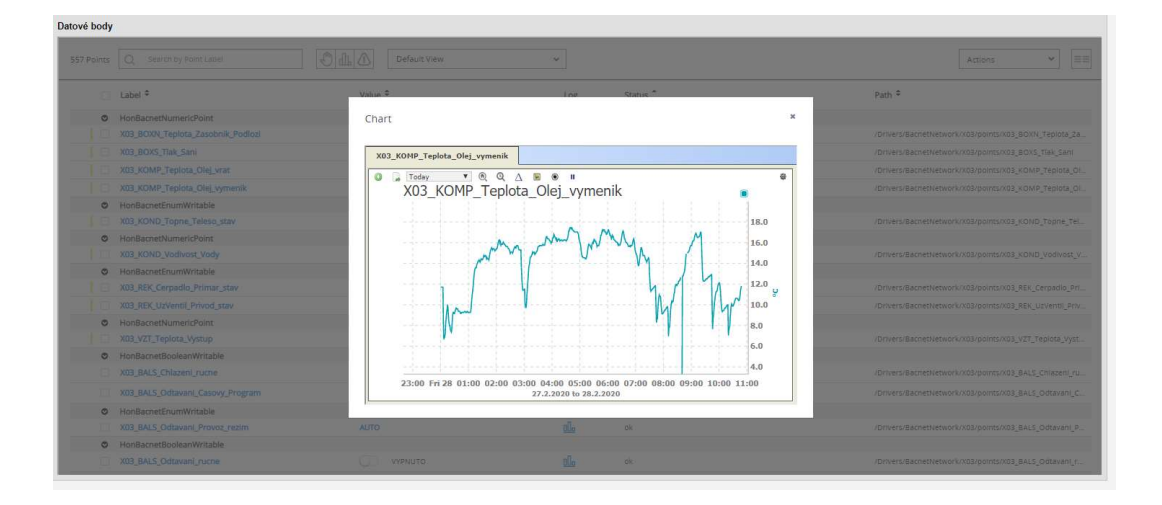

#### Vyhledávání datových bodů

Do okna vyhledávání zadejte část názvu datového bodu, např. "teplota". V seznamu se objeví všechny datové body, které obsahují text "teplota". Pokud chcete najít datový bod, které má v sobě více hledaných textů, vložte mezi ně do vyhledávacího okna hvězdičku (např. VZT2\*Teplota nebo X03\*UT1\*Teplota).

#### Filtrování podle stavu

Pokud chcete najít datové body v ruce, klikněte na symbol ruky ve stavovém filtru. Pokud chcete najít datové body se zadaným ukládání historie, klikněte na oknu grafu. Pokud chcete najít body v alarmu, klikněte na ikonu alarmu. Filtry lze kombinovat.

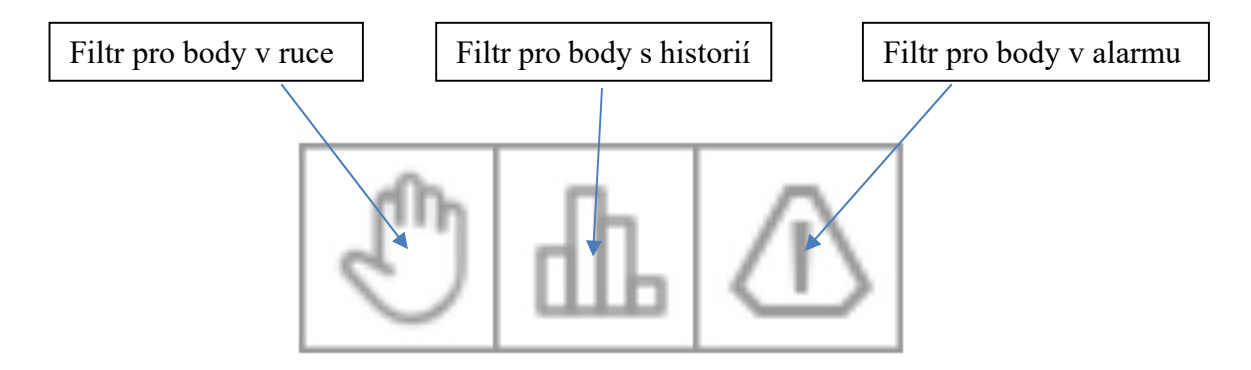

#### Uložení filtru

Pokud nechcete pokaždé zadávat Váš oblíbený filtr, můžete si ho uložit. Klikněte na okno "Akce" a klikněte na "Save to Favourites". Zadejte smysluplný popis Vašeho filtru (např. "VZT 2 Teploty).

#### Zobrazení uloženého filtru

Klikněte na pole "Uložené filtry" a kliknutím vyberte uložený filtr.

|          | Default View 🗸 | 2  |
|----------|----------------|----|
|          | Default View   | -  |
| Value 🗢  | Graphic Views  | og |
|          | Favourites     |    |
| 9.66 °C  | VZT 2 Teploty  | b  |
| 24.81 ba |                | Ja |

# Obrazovka "Změny"

Na této obrazovce vidíte změny, které uživatelé provedli na datových bodech.

| Timestamp              | User Name | Operation | Target                                                                     | Slot Name | Value                 |
|------------------------|-----------|-----------|----------------------------------------------------------------------------|-----------|-----------------------|
| 28.2.2020 11:09:42 CET | Obsluha2  | Invoked   | /Drivers/BacnetNetwork/X03/points/X03_BOXN1_ElOhrev_Nadrz_rezim            | auto      |                       |
| 28.2.2020 11:09:39 CET | Obsluha2  | Invoked   | /Drivers/BacnetNetwork/X03/points/X03_BOXN1_ElOhrev_Nadrz_rezim            | override  | AUTO : permanent      |
| 28.2.2020 11:09:34 CET | Obsluha2  | Invoked   | /Drivers/BacnetNetwork/X03/points/X03_BOXN1_Teplota_Prostor_nast_mrazima   | auto      |                       |
| 28.2.2020 11:09:32 CET | Obsluha2  | Invoked   | /Drivers/BacnetNetwork/X03/points/X03_BOXN1_Teplota_Prostor_nast_chladirna | auto      |                       |
| 28.2.2020 11:09:30 CET | Obsluha2  | Invoked   | /Drivers/BacnetNetwork/X03/points/X03_BOXN1_Teplota_Prostor_nast_mrazirna  | override  | -19.00 °C : permanent |
| 28.2.2020 11:09:27 CET | Obsluha2  | Invoked   | /Drivers/BacnetNetwork/X03/points/X03_BOXN1_Teplota_Prostor_nast_chladirna | override  | 3.00 °C : permanent   |

V seznamu vidíte datum a čas, jménu uživatele, datový bod a hodnotu, na kterou byl nastaven.

# Stránka "Alarmy"

Na této stránce je seznam alarmů a jejich stavů.

|     | Timestamp              |                                    |           | Message Text                               | Priority 🔺 |                     | Alarm Class |
|-----|------------------------|------------------------------------|-----------|--------------------------------------------|------------|---------------------|-------------|
| 660 | 17.1.2020 17:47:40 CET | XW03_LED_Tlak_Glykol_minimum       | Offnormal | Strojovna chlazeni - ledova plocha         | 171        | 0 Acked / 1 Unacked | eAlarmClass |
|     | 17.1.2020 17:47:39 CET | XW03_LED_Teplota_Ledu_maximum      | Offnormal | Strojovna chlazeni - ledova plocha         | 171        | 0 Acked / 1 Unacked | eAlarmClass |
| 80  | 17.1.2020 17:47:11 CET | XW03_CEN_Stop_Provozu              | Offnormal | Strojovna chlazeni - centralni rizeni      | 171        | 0 Acked / 1 Unacked | eAlarmClass |
|     | 17.1.2020 17:47:09 CET | XW03_KNA_Stop_provozu              | Offnormal | Kotelna - centralni rizeni                 | 171        | 0 Acked / 1 Unacked | eAlarmClass |
| 80  | 17.1.2020 17:46:49 CET | XW03_KOMP_Tlak_SanI_blokace        | Offnormal | Strojovna chlazeni - kompresory            | 171        | 0 Acked / 1 Unacked | eAlarmClass |
| a   | 17.1.2020 17:46:49 CET | XW03_KOND_Hladina_Vody_min_blokace | Offnormal | Strojovna chlazeni - kondenzator           | 171        | 0 Acked / 1 Unacked | eAlarmClass |
| ¢   | 17.1.2020 17:46:41 CET | XW03_EXP_Tlak_Systemu_min_blokace  | Offnormal | Kotelna - zabezpeceni                      | 171        | 0 Acked / 1 Unacked | eAlarmClass |
|     | 17.1.2020 06:47:23 CET | XW03_HAV_Ventilator_Strojovna_stav | Offnormal | Strojovna chlazeni - havarijni zabezpeceni | 171        | 0 Acked / 1 Unacked | eAlarmClass |
| ò   | 17.1.2020 17:45:58 CET | XW03_KOMP_Teplota_Vytlak           | Fault     | Strojovna chlazeni - kompresory            | 210        | 0 Acked / 1 Unacked | eAlarmClass |
|     | 17.1.2020 17:45:58 CET | XW03_LED_Teplota_Plochy_1          | Fault     | Strojovna chlazeni - ledova plocha         | 210        | 0 Acked / 1 Unacked | eAlarmClass |
|     | 17.1.2020 17:45:58 CET | XW03_SNJ_Teplota_Registr_Vrat      | Fault     | Strojovna chlazeni - snezna jama           | 210        | 0 Acked / 1 Unacked | eAlarmClass |
|     | 17.1.2020 17:45:58 CET | XW03_TUV_Teplota_Zasobnik2_horni   | Fault     | Kotelna Ohrev TUV                          | 210        | 0 Acked / 1 Unacked | eAlarmClass |
|     | 17.1.2020 17:45:58 CET | XW03_CEN_Teplota_Strojovna         | Fault     | Strojovna chlazeni - centralni rizeni      | 210        | 0 Acked / 1 Unacked | eAlarmClass |
|     | 17.1.2020 17:45:58 CET | XW03_TUV_Teplota_Zasobnik2_dolni   | Fault     | Strojovna chlazeni - TUV / Rolba           | 210        | 0 Acked / 1 Unacked | eAlarmClass |
|     | 17.1.2020 17:45:58 CET | XW03_KOND_Teplota_Vody_Vrat        | Fault     | Strojovna chlazeni - kondenzator           | 210        | 0 Acked / 1 Unacked | eAlarmClass |
| £   | 17.1.2020 17:45:58 CET | XW03_SNJ_Hladina_Akumulace         | Fault     | Strojovna chlazeni - snezna jama           | 210        | 0 Acked / 1 Unacked | eAlarmClass |
|     | 17.1.2020 17:45:58 CET | XW03_REK_Teplota_Zasobnik          | Fault     | Strojovna chlazeni - TUV / Rolba           | 210        | 0 Acked / 1 Unacked | eAlarmClass |
|     | 17.1.2020 17:45:58 CET | XW03_KOMP_Teplota_Sani             | Fault     | Strojovna chlazeni - kompresory            | 210        | 0 Acked / 1 Unacked | eAlarmClass |
|     | 17.1.2020 17:45:58 CET | XW03_TUV_Teplota_Zasobnik1_dolni   | Fault     | Strojovna chlazeni - TUV / Rolba           | 210        | 0 Acked / 1 Unacked | eAlarmClass |
|     | 17.1.2020 17:45:58 CET | XW03_KOM2_Teplota_Vytlak           | Fault     | Strojovna chlazeni - kompresory            | 210        | 0 Acked / 1 Unacked | eAlarmClass |
|     | 17.1.2020 17:45:58 CET | XW03_KOMP_Tlak_Vytlak              | Fault     | Strojovna chlazeni - kompresory            | 210        | 0 Acked / 1 Unacked | eAlarmClass |
|     | 17.1.2020 17:45:58 CET | XW03_LED_Teplota_Glykol_Vrat       | Fault     | Strojovna chlazeni - ledova plocha         | 210        | 0 Acked / 1 Unacked | eAlarmClass |
|     | 17.1.2020 17:45:58 CET | XW03_KOND_Hladina_Vody             | Fault     | Strojovna chlazeni - kondenzator           | 210        | 0 Acked / 1 Unacked | eAlarmClass |
|     | 17.1.2020 17:45:58 CET | XW03_KOM1_Teplota_Vytlak           | Fault     | Strojovna chlazeni - kompresory            | 210        | 0 Acked / 1 Unacked | eAlarmClass |

#### Potvrzování alarmů

Klikněte levým tlačítkem na řádek s alarmem, který chcete potvrdit. Pak klikněte na "Acknowledge" v dolním menu. Tím alarm potvrdíte.

# Technologické stránky

Téměř všechny technologické stránky obsahují 3 základní druhy stránek:

- Schéma
- Přehled

Trendy

#### Schéma

Zde jsou schematicky zobrazeny technologie. Cílem není graficky ohromit laického uživatele, ale poskytnout přehled o topologii technologie a zobrazit hodnoty.

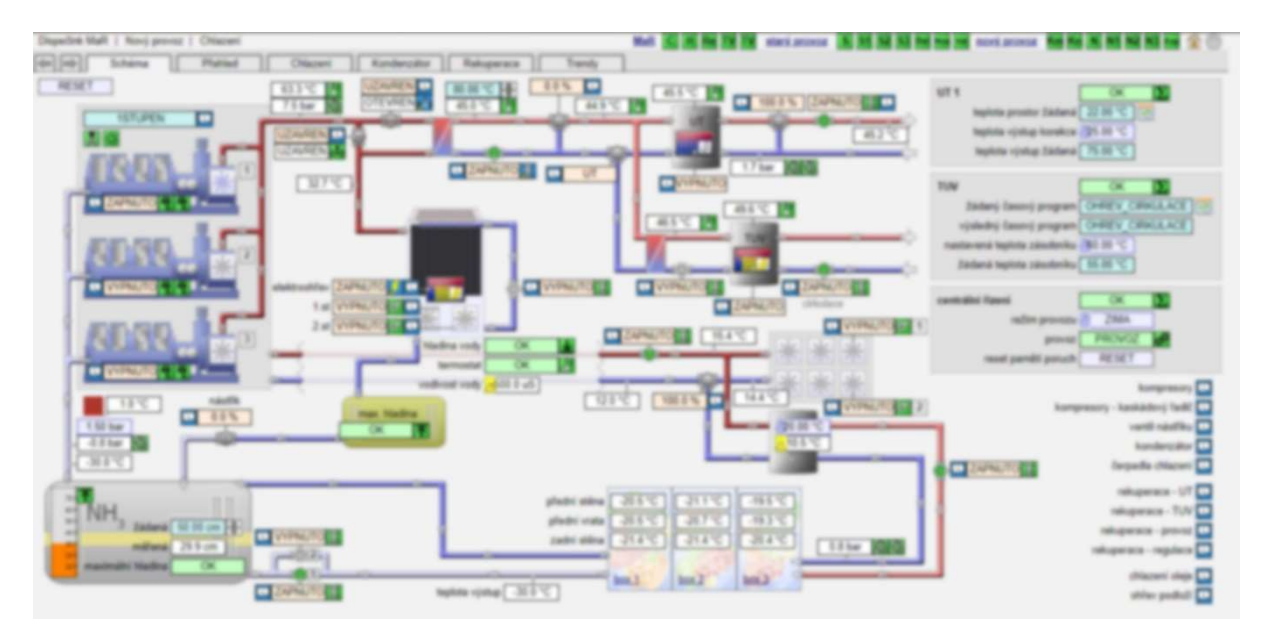

Hodnoty lze samozřejmě měnit kliknutím pravým tlačítkem nebo zobrazením detailu hodnot kliknutím levého tlačítka. Pro zjednodušení ovládání jsou k dispozici i vyskakovací okna. Zobrazíte je kliknutím na ikonu.

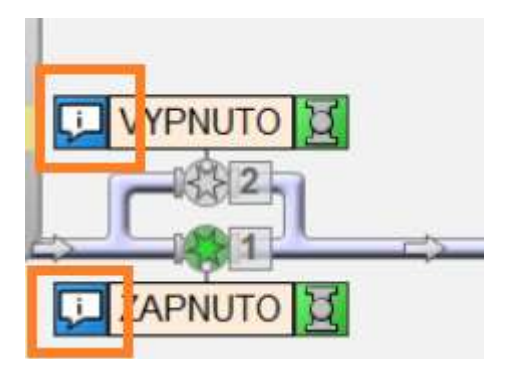

Zobrazíte tak vyskakovací okno, které můžete použít pro ovládání nebo pro trvalé zobrazení vybraných hodnot. Můžete tak přejít na jinou stránku a toto vyskakovací okno bude stále viditelné.

|              | režim        | povel   | chod    | stykač  | stav |   |
|--------------|--------------|---------|---------|---------|------|---|
| čerpadlo 1 🥘 | AUTO_PORADI1 | ZAPNUTO | ZAPNUTO | ZAPNUTO | OK   |   |
| čerpadlo 2 📗 | AUTO PORADI2 | VYPNUTO | VYPNUTO | VYPNUTO | OK   | 1 |

#### Přehled

Na přehledových obrazovkách jsou zobrazeny hodnoty a jejich popisy. Jsou strukturovány pro jednotlivých součástech technologie. Cílem je sdružit hodnoty, které spolu souvisí (např. měřené teploty a povel na ohřev, atd.).

| Chiazeni Kondenzator Rekuperace Trendy                                                                                                    |                                                                                                    |
|----------------------------------------------------------------------------------------------------|----------------------------------------------------------------------------------------------------|
| centrální řízení     OK     Sentrální řízení       poruchy a havárie     OK     Sentrální řízení       režim provozu     ZIMA       provoz     PROVOZ       ovladač rozvaděče     ZAPNUTO       venkovní teplota     1.2 °C | řízení teploty podloží<br>nastavená teplota 8.00 °C<br>průměrná teplota 10.39 °C<br>režim povel c<br>čerpadlo ohřev podloží AUTO ZAPNUTO ZAP |
| reset pamětí poruch RESET                                                                                                    |                                                                                                    |
| nový provoz<br>poruchy a havárie OK                                                                                                    | řizení teploty zásobníku pro ohřev podloží<br>nastavená teplota 20.00 °C<br>měřená teplota 0.09 °C                                           |
| havarijni okruh poruchy a havárie OK                                                                                                    | režim povel<br>ventil ohřev podloží AUTO 100.0 %                                                                                             |
| paměť poruchy čidla<br>únik čpavku OK 🕱 OK                                                                                                    |                                                                                                    |
| větrání strojovny AUTO VYPNUTO VYPNUTO OK O OK O                                                                                                    |                                                                                                    |

#### Trendy

Na základní stránce trendů je zobrazen seznam trendů (obvykle 25 trendů). Použité trendy jsou zobrazeny modrou barvou a jejich název je podtržen, aby bylo zřejmé, že se jedná o odkaz.

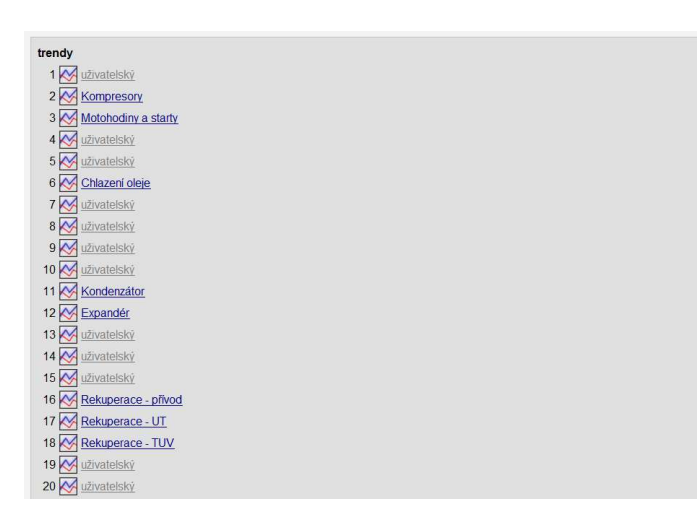

Kliknutím na tento odkaz se dostanete na stránku s uživatelským zobrazením trendu.

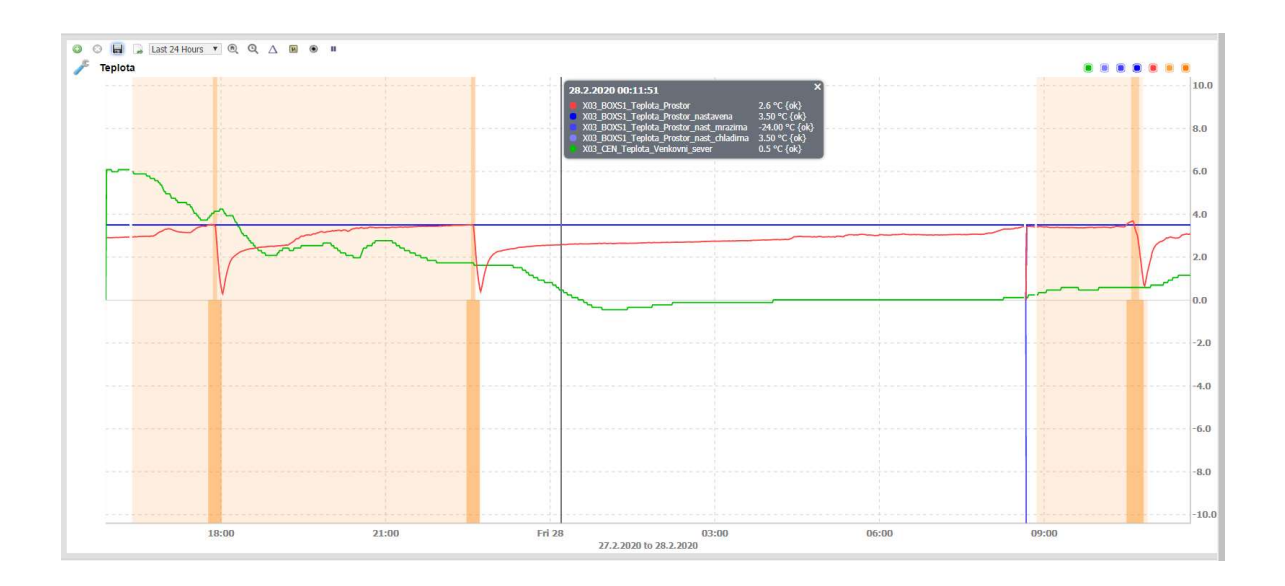

# Trendy

Trend je soubor / tabulka hodnot datových bodů v průběhu času. V této tabulce je zapsáno, jaká byla hodnota datového bodu v minulosti. Pro datový bod je obvykle založen 1 trend (jedna tabulka hodnot). Podle tříd datových bodů se liší ukládání hodnot do trendu:

- Číselné hodnoty ukládají se v pravidelných intervalech, typicky 1 minuta
- Příklad: venkovní teplota
- Stavové hodnoty ukládají se při změně hodnoty
- Příklad: chod ventilátoru, porucha frekvenčního měniče

# Zobrazení trendů

Data z trendů se dají získat několika způsoby. Než však budete hledat historické informace, poznamenejte si názvy datových bodů, které Vás zajímají. Název datového bodu uvidíte pro kliknutí na hodnostu levým tlačítkem myši nebo pokud necháte kurzor nad hodnotou datového bodu.

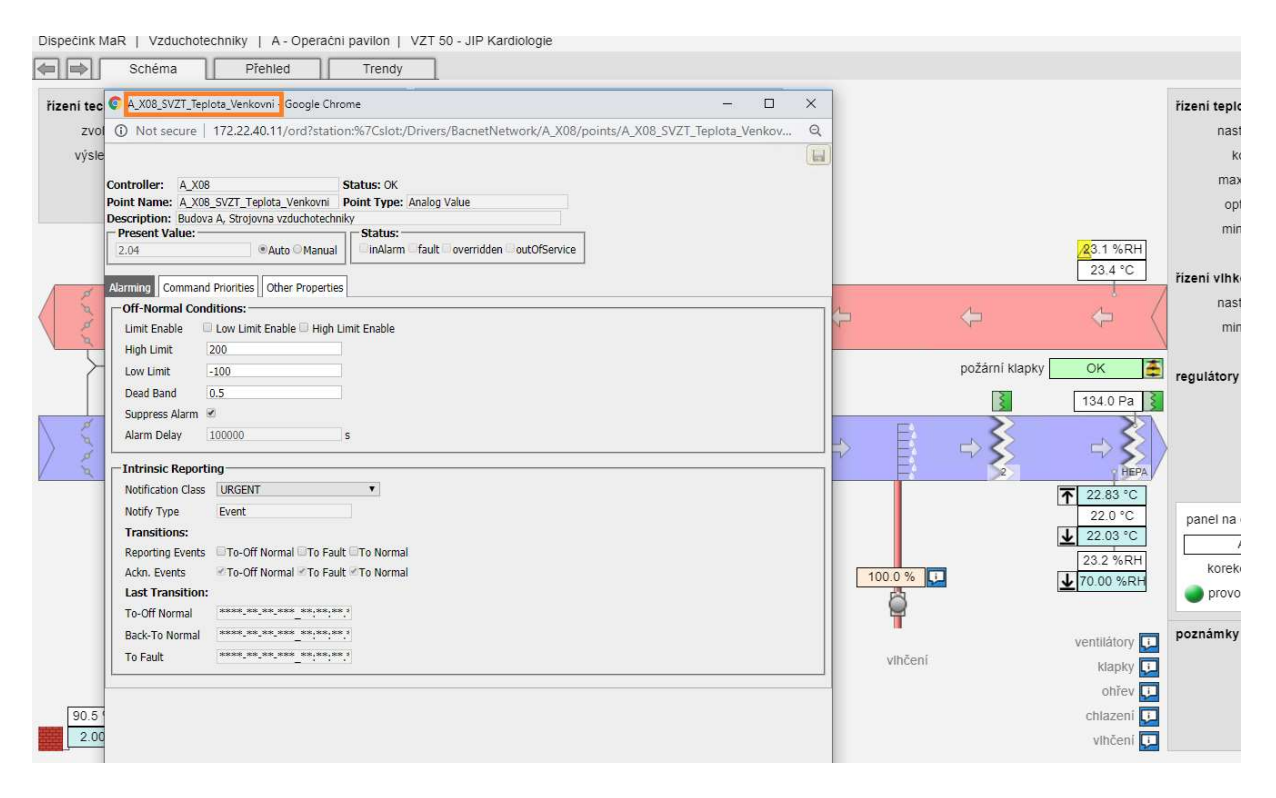

|                                                                         | 38.5 °C<br>VYPNUTO<br>50.1 %<br>0.0 %<br>0hřev<br>chlazení |
|-------------------------------------------------------------------------|------------------------------------------------------------|
| 91.5 %RH<br>2.00 °C<br>A_X08_SVZT_Teplota_Venkovni = 2.00 °C (ok) @ def |                                                            |

#### Trendy u technologií

U technologií jsou zpracovány základní trendy pro řízené veličiny (teplota, tlak, apod.). Tyto trendy jsou obvykle dostačující pro základní přehled o provozu technologie.

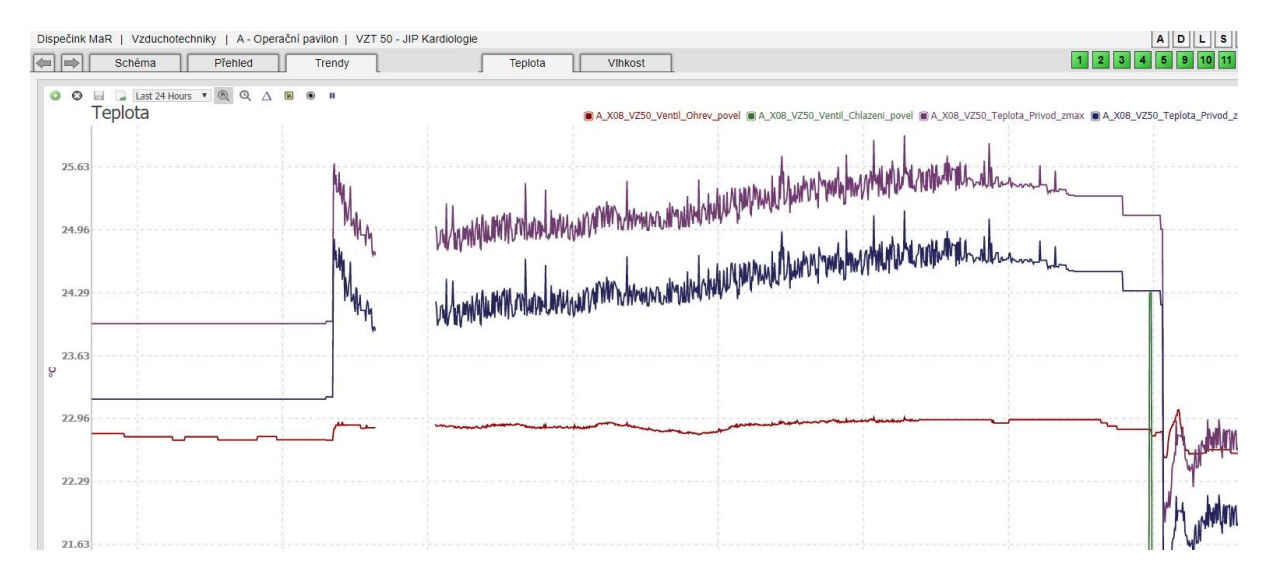

#### Trendy v rychlém seznamu datových bodů

Na úvodní obrazovce klikněte na ikonu "Nastavení".

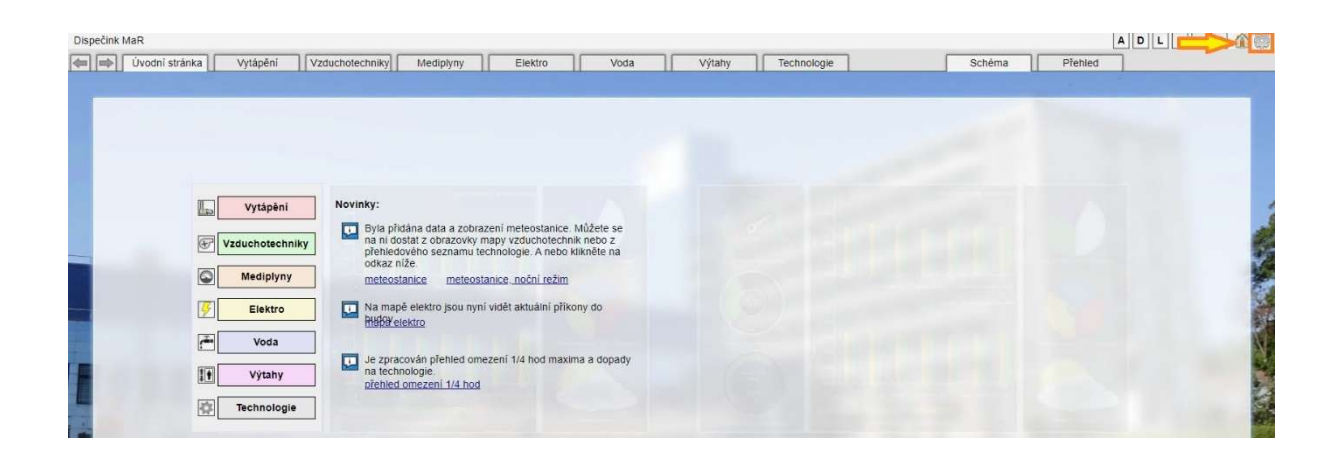

#### Klikněte na odkaz "Datové body"

| Dispečink MaR   Systém<br>Hlavní menu                                      |                                                | ADLSYZ 🏠                                                                                                    |
|----------------------------------------------------------------------------|------------------------------------------------|----------------------------------------------------------------------------------------------------|
| Dispecink<br><u>Ovodni stránka</u><br>Základni přehled<br>Reguladni schéma | Data<br>Datové body<br>(17) Časové programy.   | Server<br>Základní informace<br>host ID Win-905F-7F35-8AF1-DD89<br>verze OS Windows 10<br>werze NS Mindows 11 |
| Uživatelė<br>Uživatelė<br>EUživatelė<br>EUživateliski role                 | Trendy<br>Hodnoty.<br>Sbër hodnot<br>Vastaveni | verze Java VM                                                                                                 |
| V Oprávnění<br>Komunikace                                                  | Alarmy (poruchy a havárie)                     | HTTPS port 443 tp zapnuto<br>FOX port 3011<br>Platform port 5011<br>Porty<br>zatiženi procesoru 5 %           |
|                                                                            | Udalosti a systémový log                       | dluhodobé zatížení 9 %                                                                                        |

Do pole "Search by Point Label" zadejte název datového bodu nebo jeho část. Příklady:

- A\_X08\_VZ50\_Teplota\_Privod
- A\_X08\_VZ50
- A\_X08\_VZ50\*Teplota

Na řádku zvoleného datového bodu klikněte na ikonu grafu.

|           | Seznam                          |              |            |            |                       |
|-----------|---------------------------------|--------------|------------|------------|-----------------------|
| Datov     | é body                          |              |            |            |                       |
| 12 Points | Q A X08_VZ50*Teplote            | Default View | v          |            |                       |
|           | Label 🕈                         | Value 🕈      | Log        | Status 🕈   | Path 🗢                |
| 0         | HonBacnetNumericWritable        |              |            |            |                       |
| 1         | A_X08_VZ50_Teplota_Korekce      | -0.25 °C     | 00.        | ok         | /Drivers/BacnetNetwor |
| 0         | HonBacnetNumericPoint           |              |            |            |                       |
| 0         | A_X08_VZ50_Teplota_Korekce_R    | 55161.07 Ω   | 000        | ok         | /Drivers/BacnetNetwor |
| 0         | A_X08_VZ50_Teplota_Odtah        | 23.38 °C     | 00         | ok         | /Drivers/BacnetNetwor |
|           | A_X08_VZ50_Teplota_Ohrev_Vrat   | 38.54 °C     | 00.        | ok         | /Drivers/BacnetNetwor |
|           | A_X08_VZ50_Teplota_Privod       | 22.00 °C     | allo       | ok         | /Drivers/BacnetNetwor |
| 0         | HonBacnetNumericWritable        |              |            |            |                       |
|           | A_X08_VZ50_Teplota_Privod_zmax  | 22.60 °C     | 00-        | ok         | /Drivers/BacnetNetwor |
| C         | A_X08_VZ50_Teplota_Privod_zmin  | 21.80 °C     | alla       | ok         | /Drivers/BacnetNetwor |
| E.        | A_X08_VZ50_Teplota_Privod_zopt  | 22.20 °C     | 000        | ok         | /Drivers/BacnetNetwor |
| 0         | A_X08_VZ50_Teplota_Prostor_nast | 23.00 °C     | <u>00.</u> | overridden | /Drivers/BacnetNetwor |
|           | A_X08_VZ50_Teplota_Prostor_zmax | 23.29 °C     | cla        | ok         | /Drivers/BacnetNetwor |
|           | A_X08_VZ50_Teplota_Prostor_zmin | 22.29 °C     | 000        | ok         | /Drivers/BacnetNetwor |
|           | A_X08_VZ50_Teplota_Prostor_zopt | 22.79 °C     | 000        | ok         | /Drivers/BacnetNetwor |

#### Tím se zobrazí okno s trendem.

#### Chart

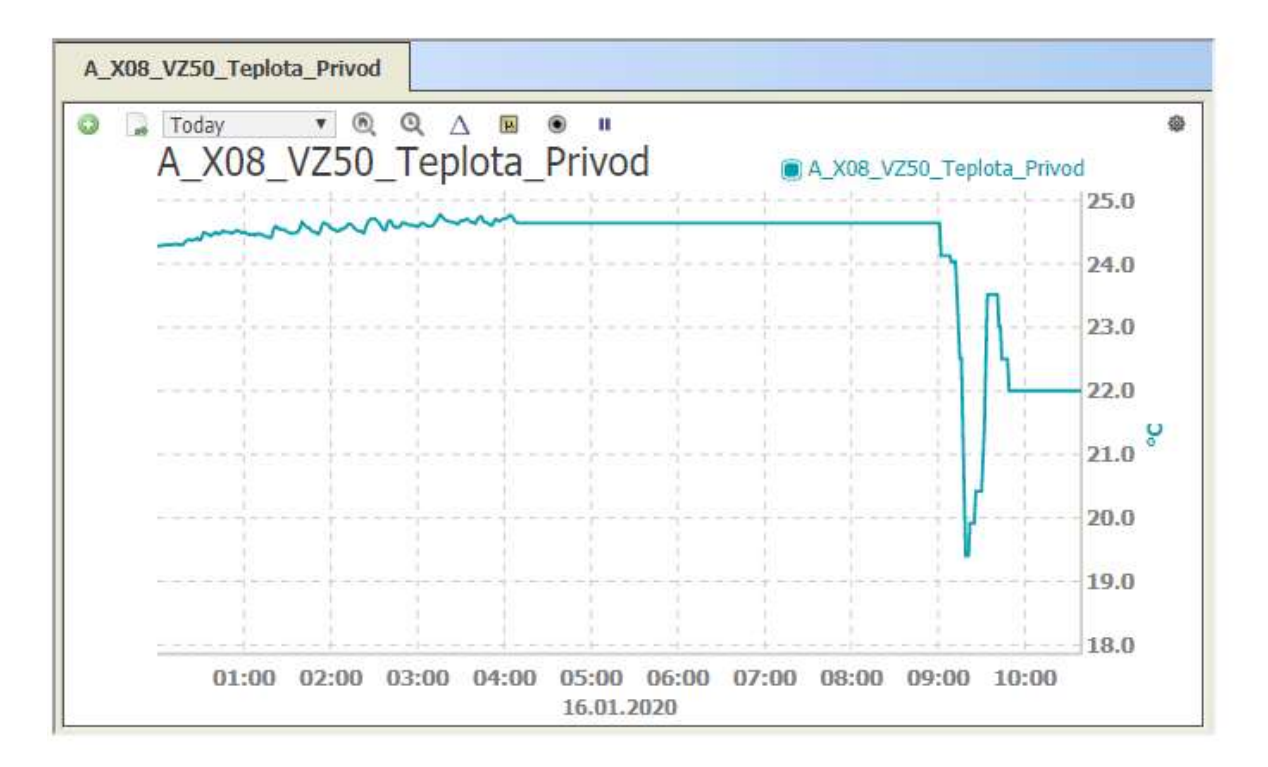

#### Trendy v úložišti historie

Klikněte na ikonu "Navigace".

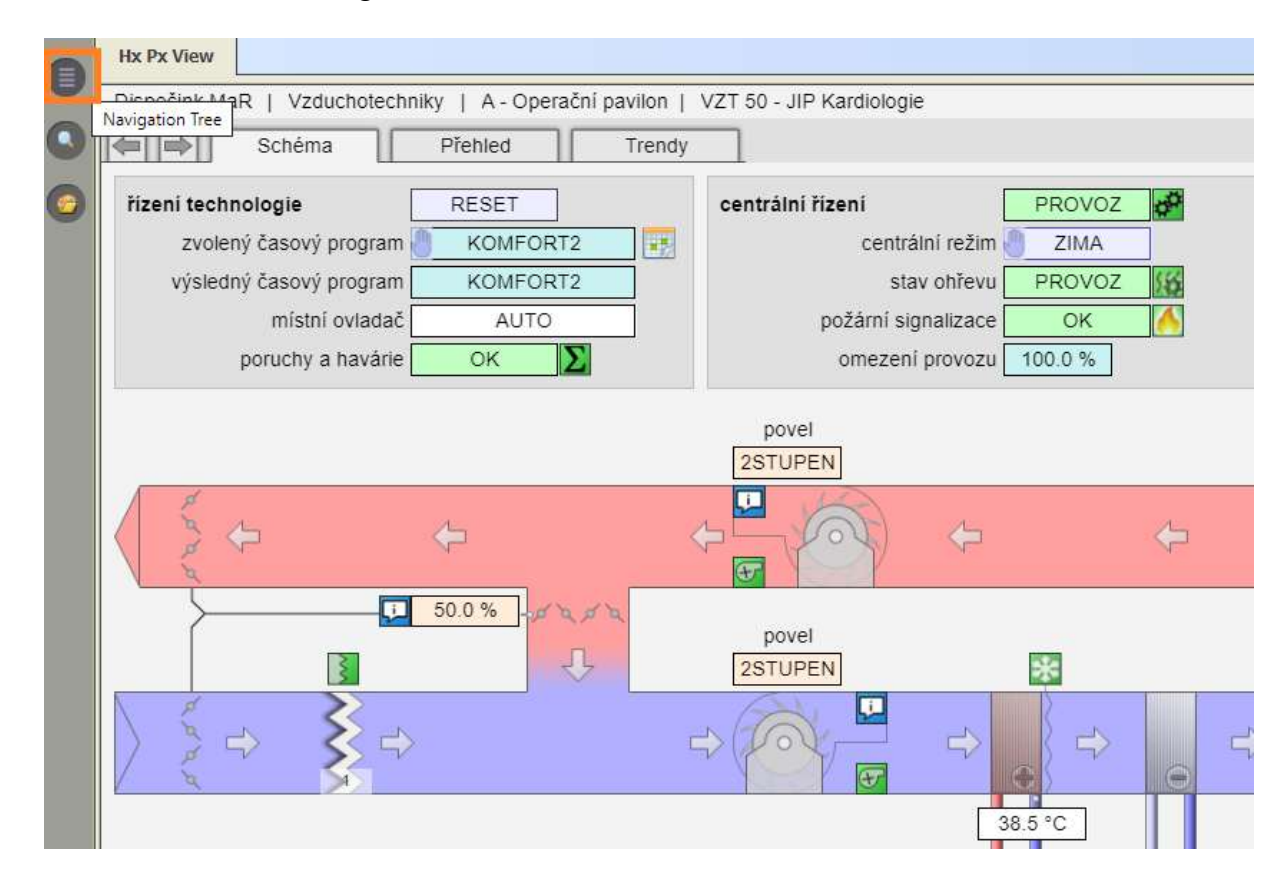

Zobrazí se navigační strom dispečinku.

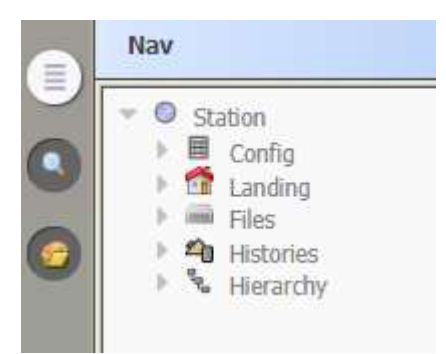

Zde klikněte na "Histories" a postupně se proklikejte až ke zvolenému datovému bodu. V seznamu pak klikněte na modrý odkaz.

| 7 | 0 9 | tation                        | Arena/Q X01 VZ02 Pozarni Klapky blokace        | Interval: irregular, Record Type: enum trend record, Capacity: Unlimited, Full Policy: Roll    |
|---|-----|-------------------------------|------------------------------------------------|------------------------------------------------------------------------------------------------|
|   | 1   | Config                        | Arena/Q X01 VZ02 Signalizace HavPor            | Interval: irregular, Record Type: enum trend record, Capacity: Unlimited, Full Policy: Roll    |
|   | 1.1 | Elloc                         | Arena/Q X01 VZ06 Casovy Program rezim          | Interval: irregular, Record Type: enum trend record, Capacity: Unlimited, Full Policy: Roll    |
|   | - 4 | Histories                     | Arena/Q X01 VZ06 Casovy Program stav           | Interval: irregular, Record Type: enum trend record, Capacity: Unlimited, Full Policy: Roll    |
|   |     | Budovy                        | Arena/Q X01 VZ06 Cerpadlo Ohrev povel          | Interval: irregular, Record Type: boolean trend record, Capacity: Unlimited, Full Policy: Roll |
|   |     | Areal                         | Arena/Q X01 VZ06 Cerpadlo Ohrev rezim          | Interval: irregular, Record Type: enum trend record, Capacity: Unlimited, Full Policy: Roll    |
|   |     | Budova_A                      | Arena/Q X01 VZ06 Filtr Odtah blokace           | Interval: irregular, Record Type: enum trend record, Capacity: Unlimited, Full Policy: Roll    |
|   |     | Budova_D                      | Arena/Q X01 VZ06 Filtr Odtah dP                | Interval: irregular, Record Type: boolean trend record, Capacity: Unlimited, Full Policy: Roll |
|   |     | Budova_J                      | Arena/Q X01 VZ06 Filtr Privod1 blokace         | Interval: irregular, Record Type: enum trend record, Capacity: Unlimited, Full Policy: Roll    |
|   |     | Budova_L                      | Arena/Q X01 VZ06 Filtr Privod1 dP              | Interval: irregular, Record Type: boolean trend record, Capacity: Unlimited, Full Policy: Roll |
|   |     | Budova_Q                      | Arena/Q X01 VZ06 Filtr Privod2 blokace         | Interval: irregular, Record Type: enum trend record, Capacity: Unlimited, Full Policy: Roll    |
|   |     | * Budova Y                    | Arena/Q X01 VZ06 Filtr Privod2 dP              | Interval: irregular, Record Type: boolean trend record, Capacity: Unlimited, Full Policy: Roll |
|   |     | Budova_Z                      | Arena/Q X01 VZ06 Filtr Privod HEPA blokace     | Interval: irregular, Record Type: enum trend record, Capacity: Unlimited, Full Policy: Roll    |
|   | - 2 | Default (All)                 | Arena/Q X01 VZ06 Filtr Privod HEPA dP          | Interval: irregular, Record Type: boolean trend record, Capacity: Unlimited, Full Policy: Roll |
|   | 1 2 | <ul> <li>Hierarchy</li> </ul> | Arena/Q X01 VZ06 Klapka Odtah povel            | Interval: irregular, Record Type: boolean trend record, Capacity: Unlimited, Full Policy: Roll |
|   |     |                               | Arena/Q X01 VZ06 Klapka Odtah rezim            | Interval: irregular, Record Type: enum trend record, Capacity: Unlimited, Full Policy: Roll    |
|   |     |                               | Arena/Q X01 VZ06 Klapka Privod povel           | Interval: irregular, Record Type: boolean trend record, Capacity: Unlimited, Full Policy: Roll |
|   |     |                               | Arena/Q X01 VZ06 Klapka Privod rezim           | Interval: irregular, Record Type: enum trend record, Capacity: Unlimited, Full Policy: Roll    |
|   |     |                               | Arena/Q X01 VZ06 Klapka Rekuperace povel       | Interval: 1min, Record Type: numeric trend record, Capacity: Unlimited, Full Policy: Roll      |
|   |     |                               | Arena/Q X01 VZ06 Klapka Rekuperace rezim       | Interval: irregular, Record Type: enum trend record, Capacity: Unlimited, Full Policy: Roll    |
|   |     |                               | Arena/Q_X01_VZ06_Mistni_Ovladac                | Interval: irregular, Record Type: boolean trend record, Capacity: Unlimited, Full Policy: Roll |
|   |     |                               | Arena/Q X01 VZ06 Mrazova Ochrana               | Interval: irregular, Record Type: boolean trend record, Capacity: Unlimited, Full Policy: Roll |
|   |     |                               | Arena/Q X01 VZ06 Mrazova Ochrana blokace       | Interval: irregular, Record Type: enum trend record, Capacity: Unlimited, Full Policy: Roll    |
|   |     |                               | Arena/Q X01 VZ06 P3x5 Elektricky Ohrev blokace | Interval: irregular, Record Type: enum trend record, Capacity: Unlimited, Full Policy: Roll    |
|   |     |                               | Arena/Q X01 VZ06 P3x5 Elektricky Ohrev havterm | Interval: irregular, Record Type: boolean trend record, Capacity: Unlimited, Full Policy: Roll |
|   |     |                               | Arena/Q X01 VZ06 P3x5 Elektricky Ohrev povel   | Interval: irregular, Record Type: boolean trend record, Capacity: Unlimited, Full Policy: Roll |
|   |     |                               | Arena/Q X01 VZ06 P3x5 Elektricky Ohrev rezim   | Interval: irregular, Record Type: enum trend record, Capacity: Unlimited, Full Policy: Roll    |
|   |     |                               | Arena/Q X01 VZ06 P3x5 Elektricky Ohrev vykon   | Interval: 1min, Record Type: numeric trend record, Capacity: Unlimited, Full Policy: Roll      |
|   |     |                               | Arena/Q X01 VZ06 P3x5 Teolota Korekce          | Interval: 1min, Record Type: numeric trend record, Capacity: Unlimited, Full Policy: Roll      |
|   |     |                               | Arena/Q X01 VZ06 P3x5 Teplota Korekce R        | Interval: 1min, Record Type: numeric trend record, Capacity: Unlimited, Full Policy: Roll      |
|   |     |                               | Arena/Q X01 VZ06 P3x5 Teplota Odtah            | Interval: 1min, Record Type: numeric trend record, Capacity: Unlimited, Full Policy: Roll      |
|   |     |                               | Arena/Q_X01_VZ06_P3x5_Teplota_Privod           | Interval: 1min, Record Type: numeric trend record, Capacity: Unlimited, Full Policy: Roll      |
|   |     |                               | Arena/Q X01 VZ06 P3x5 Teplota Privod zmin      | Interval: 1min, Record Type: numeric trend record, Capacity: Unlimited, Full Policy: Roll      |
|   |     |                               | Arena/Q X01 VZ06 P3x5 Teplota Prostor zmax     | Interval: 1min, Record Type: numeric trend record, Capacity: Unlimited, Full Policy: Roll      |

Tím se zobrazí trend datového bodu.

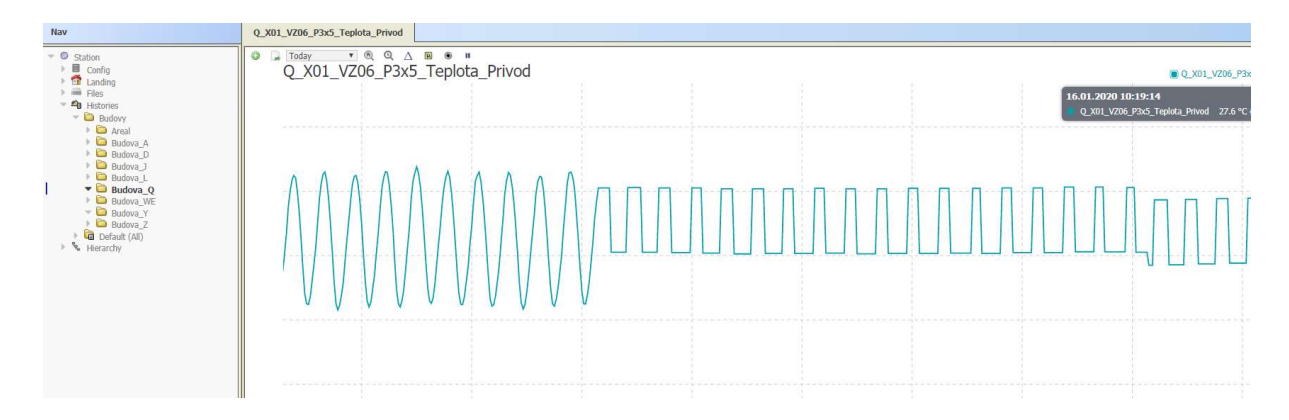

#### Trendy z menu datového bodu

V navigačním menu klikněte na "Config" a "Drivers". Zvolte komunikační rozhraní (většinou to bude BacnetNetwork), zvolte řídicí jednotku (podle názvu datového bodu), zbolte "Points". V seznamu datových bodů pak na zvolený bod klikněte pravým tlačítkem myši a klikněte na "Views" a "Chart".

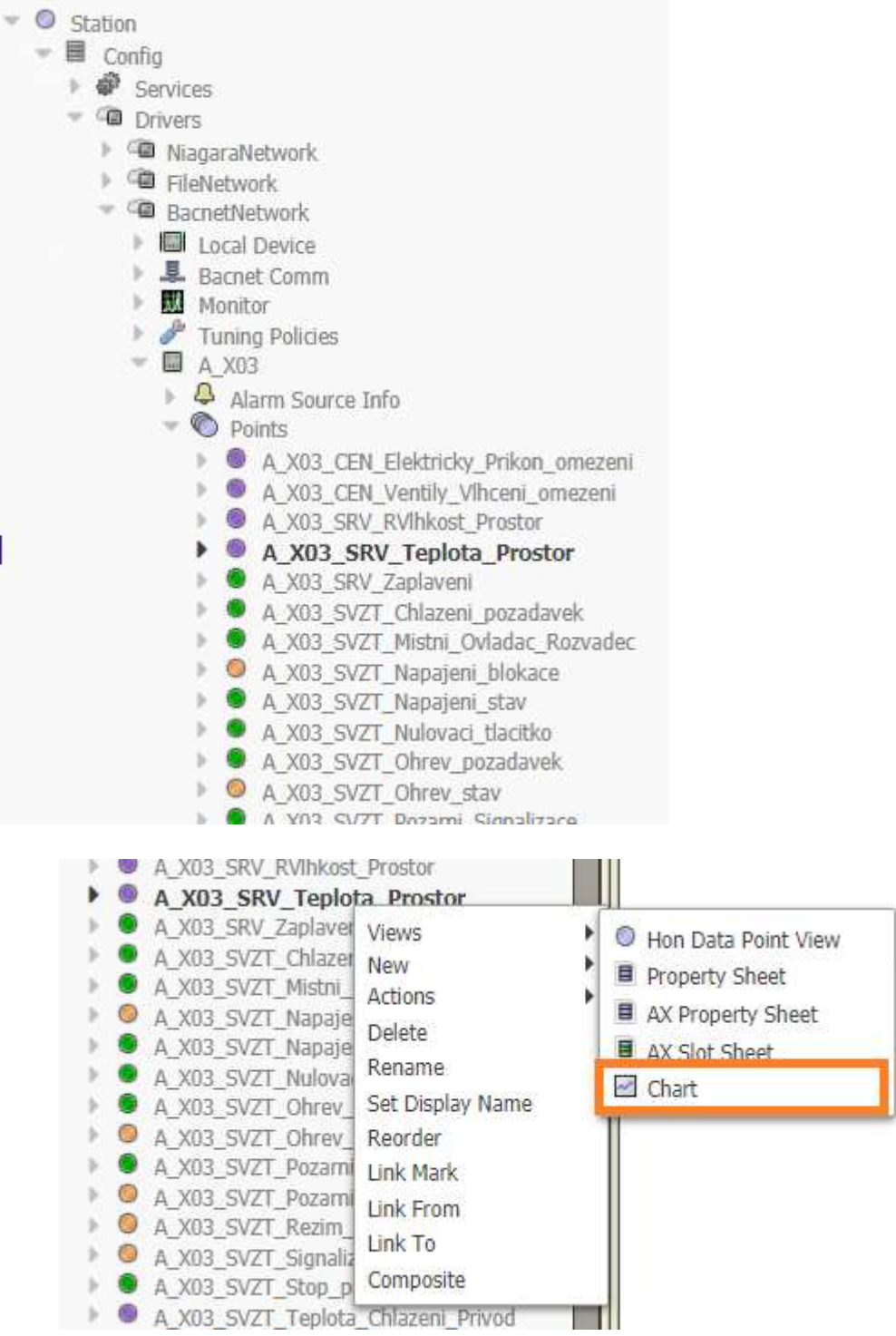

#### Trendy z vlastností datového bodu

Na datovém bodu by měl být definová sběr historie. Uživatel vidí toto nastavení jako položku začínající na "history". Klasická minutová historie má obvykle název "history",

hodinová historie má název "history\_h", denní historie má název "history\_d". Bystřejší sami odhadnou, co znamená např. "history\_15m".

Klikněte pravým tlačítkem na zvolenou historii, pak zvolte v menu "Views" a "History Table".

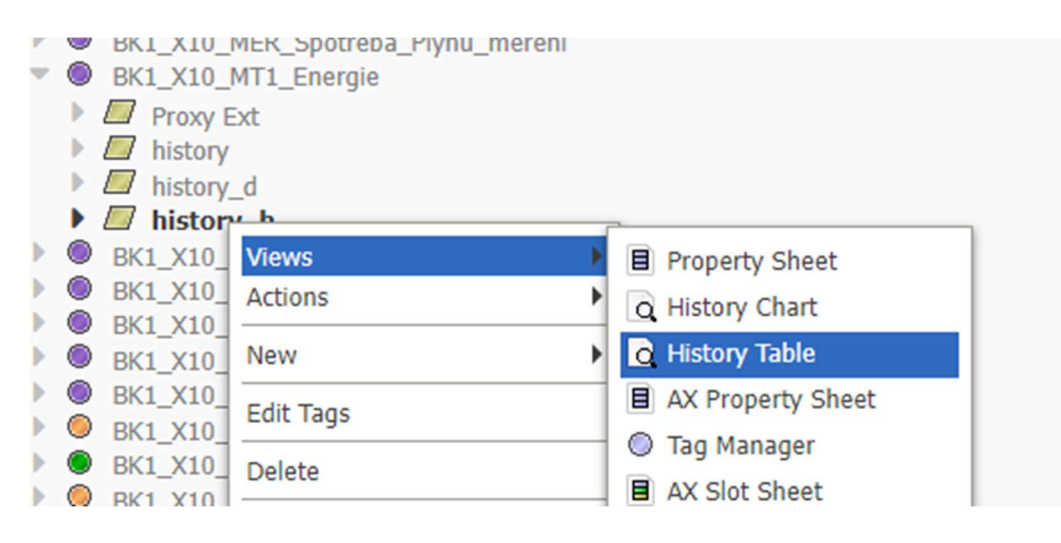

#### Zobrazí se vám tabulka s historií.

| ▶ 🛆 🕎 Time Range 👻 🙋 ? to ? |             |      |               | 1        |
|-----------------------------|-------------|------|---------------|----------|
| Timestamp                   | Trend Flags | Stav | Value (MJ)    | <b>V</b> |
| 17.01.2023 02:00:00         | {Start}     | {ok} | 19452100,0 MJ |          |
| 17.01.2023 03:00:00         | {}          | {ok} | 19452100,0 MJ |          |
| 17.01.2023 04:00:06         | {}          | {ok} | 19452100,0 MJ |          |
| 17.01.2023 05:00:00         | {}          | {ok} | 19452100,0 MJ |          |
| 17.01.2023 06:00:00         | { }         | {ok} | 19452100,0 MJ |          |
| 17.01.2023 07:00:00         | { }         | {ok} | 19452100,0 MJ |          |
| 17.01.2023 08:00:00         | { }         | {ok} | 19452100,0 MJ |          |
| 17.01.2023 09:00:05         | {}          | {ok} | 19452100,0 MJ |          |
| 17.01.2023 10:00:00         | { }         | {ok} | 19452100,0 MJ |          |
| 17.01.2023 11:00:00         | {}          | {ok} | 19452100,0 MJ |          |
| 17.01.2023 12:00:04         | { }         | {ok} | 19452100,0 MJ |          |
| 17.01.2023 13:00:00         | {}          | {ok} | 19452100,0 MJ |          |
| 17.01.2023 14:00:00         | {}          | {ok} | 19452100,0 MJ |          |
| 17.01.2023 15:00:00         | { }         | {ok} | 19452100,0 MJ |          |
| 17.01.2023 16:00:12         | { }         | {ok} | 19452900,0 MJ |          |
| 17.01.2023 17:00:06         | {}          | {ok} | 19453000,0 MJ |          |
| 17.01.2023 18:00:00         | { }         | {ok} | 19453000,0 MJ |          |
| 17.01.2023 19:00:00         | {}          | {ok} | 19453000,0 MJ |          |
| 17.01.2023 20:00:00         | { }         | {ok} | 19453000,0 MJ |          |
| 17.01.2023 21:00:06         | {}          | {ok} | 19453000,0 MJ |          |
|                             |             |      |               |          |

V tomto okně se ihned nastavte několik věcí:

- Buďto si z rozbalovátka vyberte období, které vás zajímá nebo si kliknutím na symbol hodin zvolte interval.
- Vpravo nahoře klikněte na ozubené kolečko a nastavte si požadovaný počet záznamu na stránce. Nebo ještě lépe – vždy tam zadejte maximum 10000.

Nyní můžete radostně exportovat data. Klikněte na modrou šipku dolů vpravo nahoře v záhlaví tabulky a zvolte "Export".

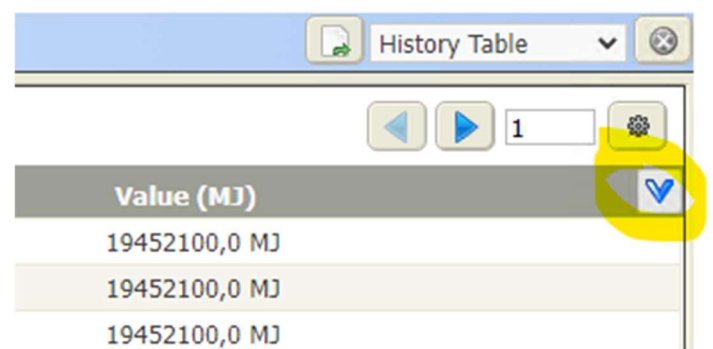

Použijte nastavení podle vzoru. Při troše odvahy a chuti experimentovat si může zvolit vlastní nastavení, které bude vyhovovat momentální náladě vašeho programu MS Excel.

# Systémové trendy

Na úvodní obrazovce klikněte na ikonu "Nastavení".

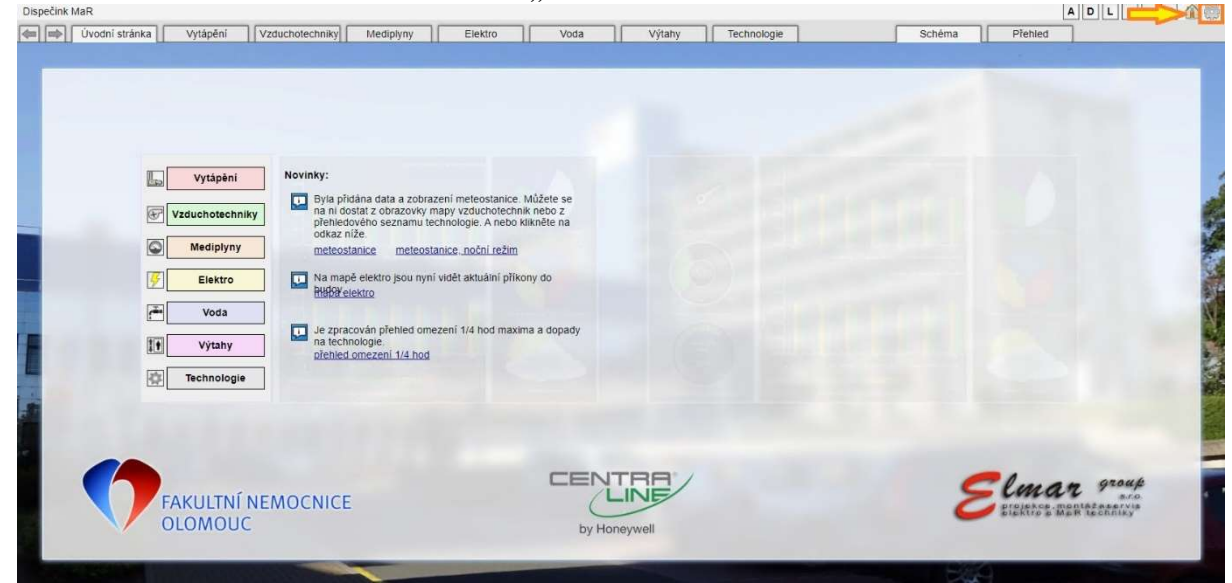

V oddílu "Trendy" klikněte na "Hodnoty".

| Hlavní menu                                                                              |                                                                                    |                                                                                                    |
|------------------------------------------------------------------------------------------|------------------------------------------------------------------------------------|----------------------------------------------------------------------------------------------------|
| Dispečink<br><u>Úvodni stránka</u><br><u>Žákladní přehled</u><br><u>Regulační schéma</u> | Data<br>Statové body<br>Casové programy                                            | Server           Základní informace           host ID         Win-905F-7F35-8AF1-DD8           verze OS         Windows 10           verze Java VM         Workstation 4.4 94.14                |
| Uživatelé<br><u>Uživatelé</u><br><u>Uživatelské role</u><br><u>Oprávnění</u>             | Trendy Tendy Sbêr hodnoty Sbêr hodnot Nastavení Alarmy (poruchy a havárie)         | systémové datum a čas 16.01.2020 11.06<br>mistní nastavení en<br>Porty<br>HTTP port 80 tcp zapnuto<br>HTTPS port 443 tcp zapnuto<br>FOX port 3011                                               |
| Komunikace<br>Komunikace<br>Niagara<br>BACNet<br>C-Bus                                   | Vidálosti a systémový log<br>Události a systémový log<br>Události<br>Systémový log | Platform port 5011<br>Porty<br>zatižení procesoru 29 %<br>dlubodobě zatižení 9 %<br>volná paměř 1000.00 B<br>volné místo na systémovém disku 1000.00 B<br>volné místo na dtobém disku 1000.00 B |

Vyberte si nepoužití (nepojmenovaný) trend. Klikněte na něj pravým tlačítkem, zvolte "Změnit název" a pojmenujte si ho. Do pole "Override value" napište název trendu a klikněte na "OK.

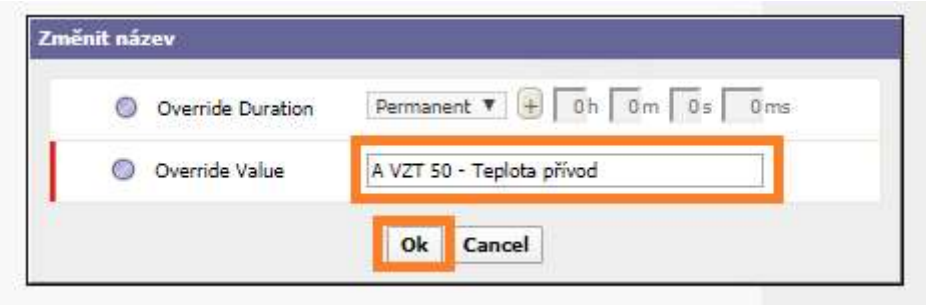

Kliknutím na číslo trendu nebo na název si trend zobrazte. Uvidíte mimo jiné i číslo trendu a název trendu.

| Dispečink Ma | R   Systém   Tre      | ndy   A VZT 50 - Teple       | ota přívod |   |
|--------------|-----------------------|------------------------------|------------|---|
|              | Trendy                | Trend 004                    |            |   |
| Tre          | week-To-Date vend 004 | <u>Q</u> <u>A</u> <u>B</u> • | <b>H</b> . | 1 |
|              |                       |                              |            |   |
|              |                       |                              |            |   |
|              |                       |                              |            |   |
|              |                       |                              |            |   |
|              |                       |                              |            |   |
|              |                       |                              |            |   |

Klikněte na ikonu montážního klíče. Tím zobrazíte nastavovací rozhraní pro tento trend.

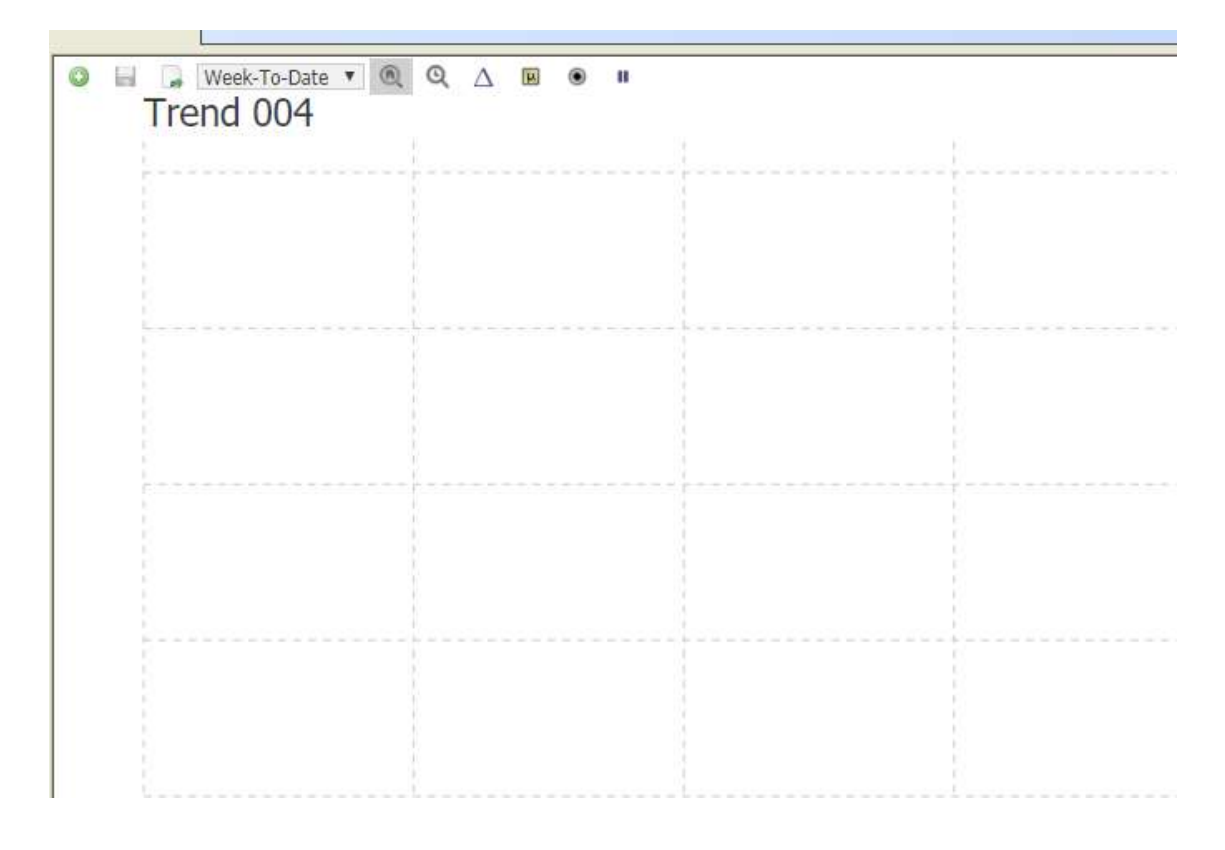

Nyní můžete přikročit k úpravě trendu.

# Úpravy trendů

Zobrazené trendy lze jednoduše upravovat. Nastavení je však celá řada, proto je potřeba tato nastavení důkladně prozkoumat. Zásadní je také pochopení toho, kdo tyto úpravy uvidí.

- Systémové nastavení trendů uvidí všichni uživatelé.
  - U technologií jsou systémová nastavení součástí dodávky a provádí je autor dispečinku
  - o U datových bodů jsou systémová nastavení vytvořena automaticky dispečinkem
  - U systémových trendů můžete po kliknutí na ikonu "Úpravy" (montážní klíč) provádět systémová nastavení uživatelsky.
- Uživatelské nastavení trendů uvidí pouze uživatel, kdo to nastavení provedl. Tyto změny nelze přenést na jiného uživatele.
  - o U datových bodů nelze uživatelská nastavení uložit.
  - U technologií a u uživatelské editace systémových trendů lze uživatelská nastavení uložit.

#### Přidání datového bodu do trendu

Kliknětena ikonu "+" vlevo nahoře.

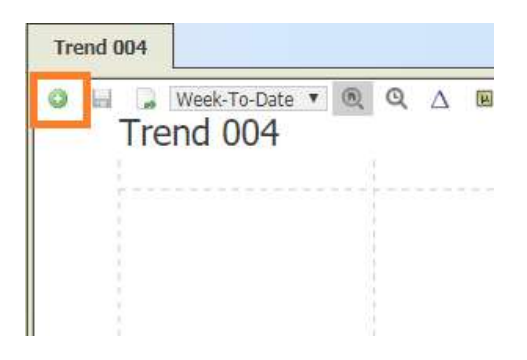

V navigačním menu Histories zvolte dvojklikem datový bod.

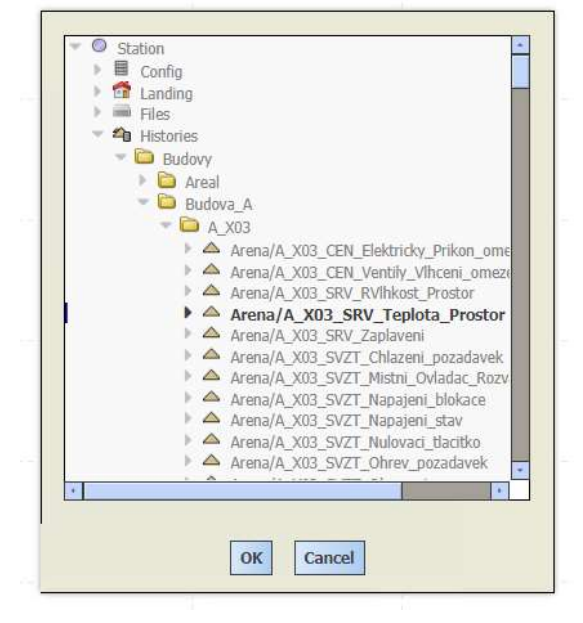

Tím se hodnota přidá do trendu.

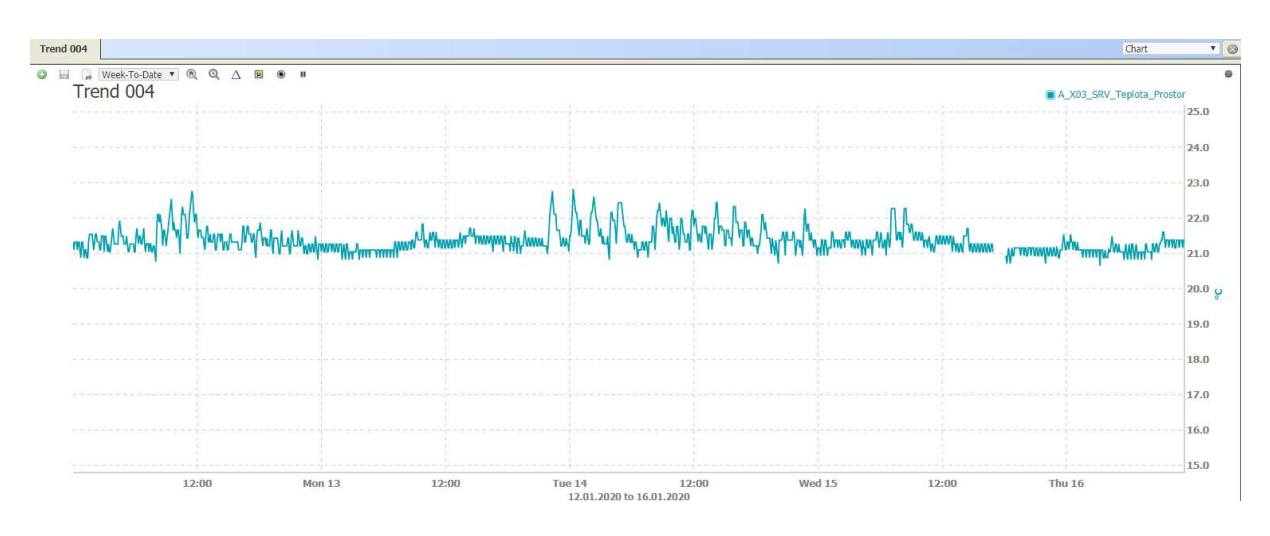

Podobně můžete přidat další hodnoty. V jednom trendu lze mít maximálně 10 hodnot.

## Nastavení měřítka

Klikněte pravým tlačítkem do prostoru osy Y a klikněte na "Lock Axis".

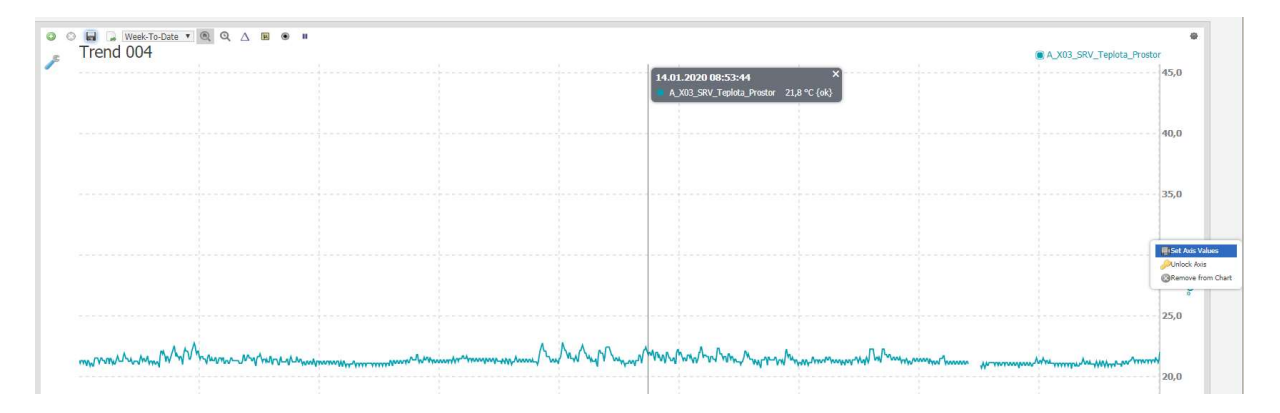

Nastavte hodnoty "Max" a "Min" podle Vašich požadavků. Pak klikněte na OK.

| 0 | Axis Display Name | °C                        |   |
|---|-------------------|---------------------------|---|
| 0 | Locked            | 🗷 true                    |   |
| 0 | Max               | <b>45,00</b> ℃            |   |
| 0 | Min               | 10,00 °C                  |   |
| 0 | Unit              | °C                        |   |
| 0 | Unit Quality      | temperature               |   |
| 0 | Series List       | A_X03_SRV_Teplota_Prostor | 1 |

Osa Y se přizpůsobí hodnotám, které jste zadali.

Měřítko grafu lze měnit pomocí kolečka myši. Pokud nemáte na myší kolečko, pak je máte smůlu. Abyste mohli využívat úžasné níže uvedené funkce, rychle si nějakou opatřete.

- Otáčením kolečka myši v grafu přibližujete oblast, ve které máte umístěn kurzor.
- Pokud budete držet klávesu "Alt" a otáčíte kolečkem myši, měníte měřítko osy "Y".
- Pokud budete držet klávesu "Ctrl" a otáčíte kolečkem myši, měníte měřítko osy "X".
- Pokud budete držet klávesu "Shift" a otáčíte kolečkem myši, nestane se vůbec nic.

#### Nastavení hodnot

Klikněte na ozubené kolečko vpravo nahoře v oblasti grafu. Tím se zobrazí nastavení hodnot grafu.

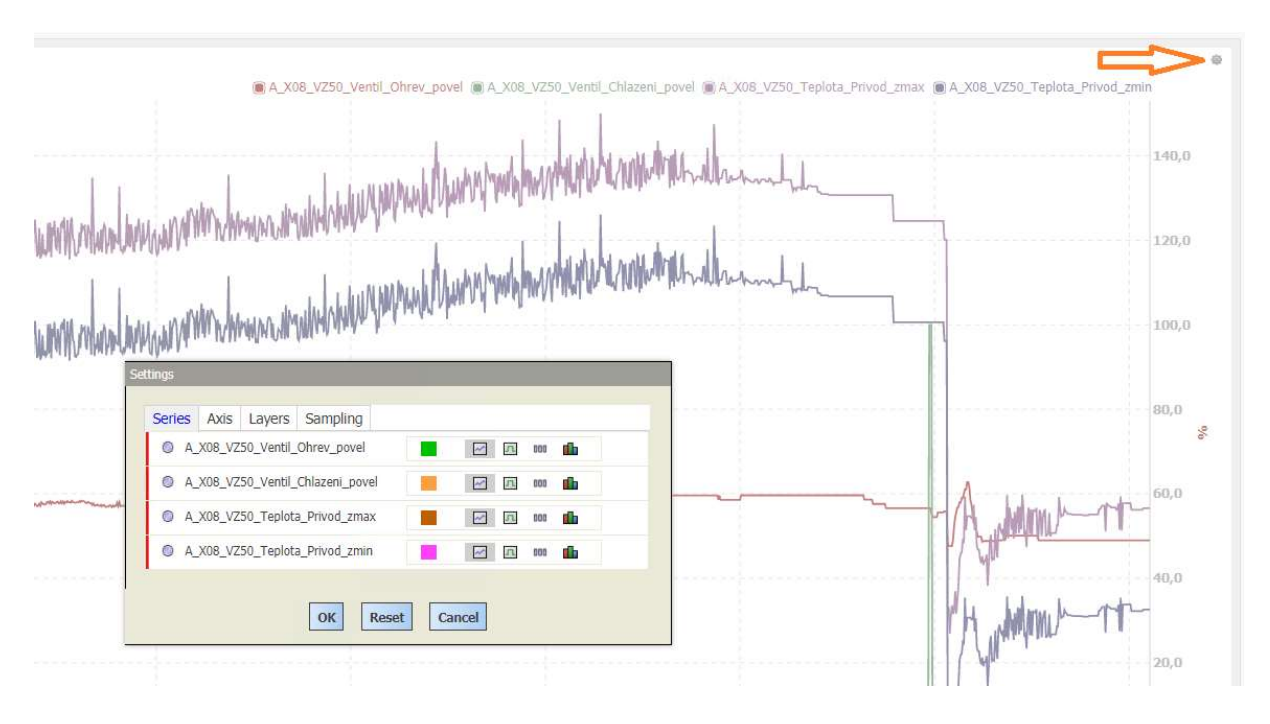

Zde si můžete zvolit barvy, druhy zobrazení a další možnosti.

#### Vzorkování hodnot

V grafu jsou standartně zobrazeny hodnoty ve vzorcích podle tabulky historie. Pokud chcete, aby byly hodnot průměrovány, pak v nastavení grafu klikněte na záložku "Sampling. V poli "Desired Sampling Period" zvolte např. "30 minutes" a zaškrtněte volbu "Sampling". V poli "Sampling Type" ponechejte "Average". Klikněte na OK. Rozdíl může vidět na obrázcích níže.

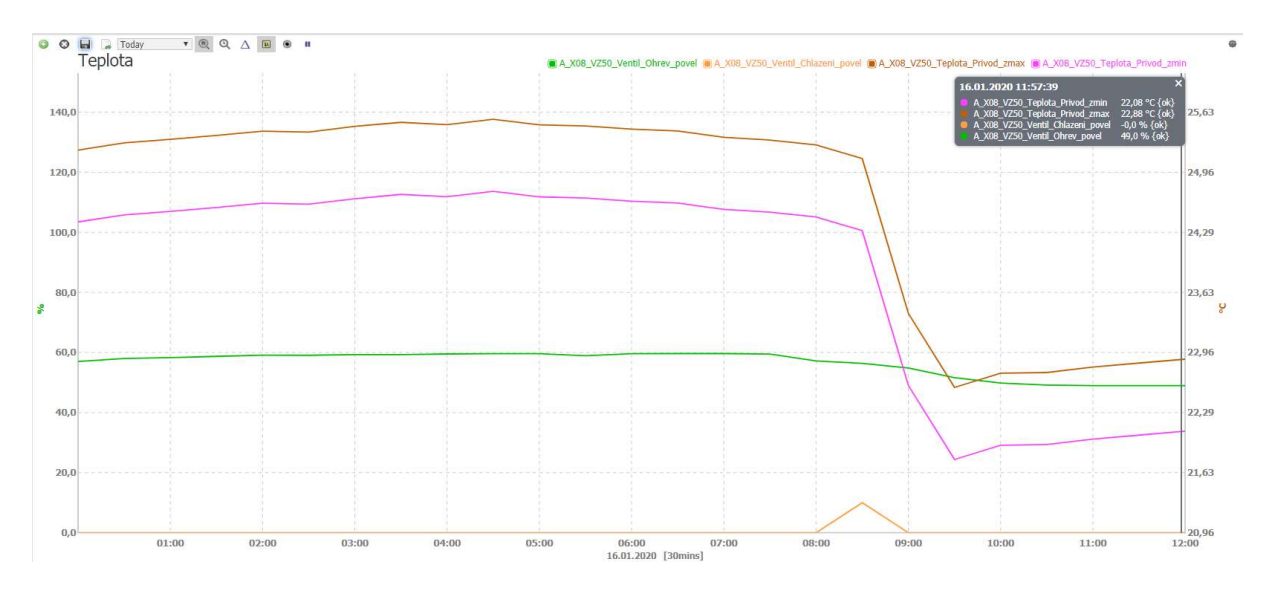

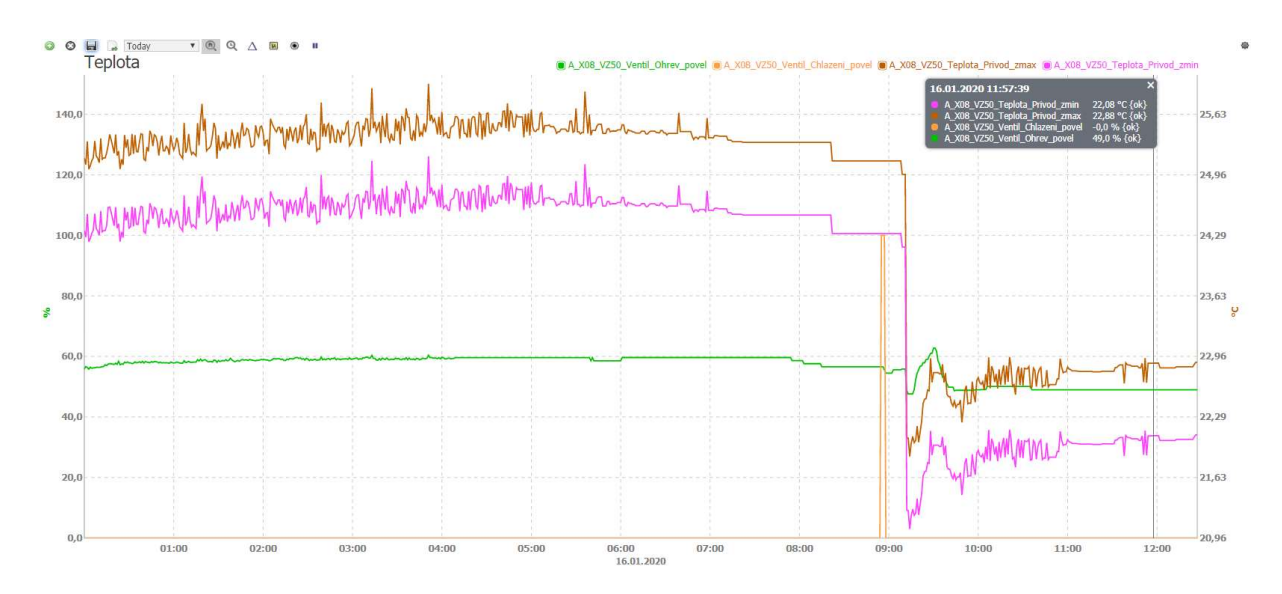

#### Export dat

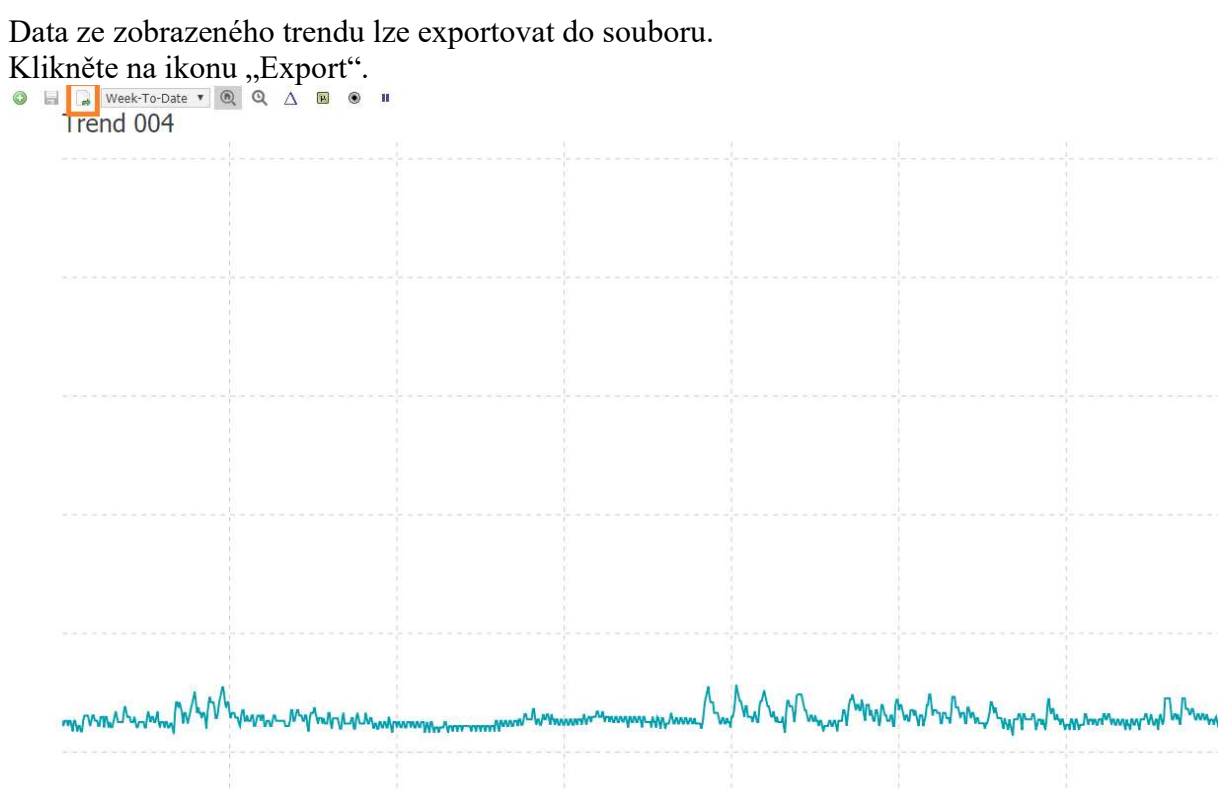

Nastavte export. Hodnotu v řádku "File Type" zvolte "csv".

| 0 | File Name     | Trend 004  |
|---|---------------|------------|
| 0 | Destination   | Download 👻 |
| 0 | File Type     | CSV        |
| 0 | Status Column | 🗆 false    |

Tím se stáhne soubor "csv" do Vašeho počítače.

#### Import z csv souboru

Data ze souboru csv lze importovat do program MS Excel. Otevřete MS Excel a založte nový soubor. Na záložce "Data" klikněte na "Z textu".

| 8            | a- ∂              | Ŧ          |                                |                         |                        | -                                           |                                           | 521             | ,,,,,,,,,,,,,,,,,,,,,,,,,,,,,,,,,,,,,,,                                                                                                    |                                         |
|--------------|-------------------|------------|--------------------------------|-------------------------|------------------------|---------------------------------------------|-------------------------------------------|-----------------|----------------------------------------------------------------------------------------------------|-----------------------------------------|
| Soubor       | Domi              | i v        | ložení                         | Rozložení               | stránky                | Vzorce                                      | Data                                      | Revize          | Zobrazer                                                                                                    | ií D                                    |
| Z<br>Accessu | Z<br>webu<br>Načí | Z<br>textu | , jiných<br>drojů ≁<br>ní data | Existující<br>připojení | Nový<br>dotaz •<br>Nač | Zobraz<br>Z tabu<br>Cosled<br>íst a transfo | zit dotazy<br>Iky<br>Iní zdroje<br>rmovat | Aktualiz<br>vše | Deriver<br>Deriver<br>De | ipojení<br>astnosti<br>pravit pr<br>ení |
| A1           | *                 |            | × ,                            | f <sub>x</sub>          |                        |                                             |                                           |                 |                                                                                                    |                                         |
| 4 1          | 4                 | В          | с                              | D                       | )                      | E                                           | F                                         | G               | н                                                                                                    | 1                                       |
| 1            |                   |            |                                |                         |                        |                                             |                                           |                 |                                                                                                    |                                         |

Vyberte zdrojový soubor csv.

V průvodci importem nechte zvolenou volbu "Oddělovač" a zaškrtněte volbu "Data obsahují záhlaví". Klikněte na tlačítko "Další".

| Průvodce importem textu (1/3)                                                                                                    |            |                   |                |    | ? | ×      |
|----------------------------------------------------------------------------------------------------|------------|-------------------|----------------|----|---|--------|
| růvodce převodem textu zjistil, že data jsou odděle                                                                                                    | ena.       |                   |                |    |   |        |
| volte datový typ, který datům odpovídá nejlépe, a                                                                                                    | potom klil | kněte na tla      | ičítko Další.  |    |   |        |
| Zdrojový datový typ                                                                                                    |            |                   |                |    |   |        |
| Vyberte typ souboru, který datům nejlépe odpoví                                                                                                    | dá:        |                   |                |    |   |        |
| Oddělovač - Pole jsou oddělena speciáln                                                                                                    | lími znaky | (čárka, tabi      | ulátor).       |    |   |        |
| O Pevná šířka - Pole jsou zarovnána do slou                                                                                                    | ipcū a jso | u oddélena        | mezerami.      |    |   |        |
|                                                                                                    |            |                   |                |    |   |        |
| ačatek importu na <u>r</u> adku: 1 🐺 Typ so                                                                                                    | uboru:     | 65001:0           | Unicode (UTF-8 | 5) |   |        |
|                                                                                                    |            | L                 |                |    |   |        |
|                                                                                                    |            | 1                 |                |    |   |        |
| Data obsahují záhlaví.                                                                                                    |            |                   |                |    |   |        |
| Data obsahují záhlaví.                                                                                                    |            | L <sub>eg</sub> . |                |    |   |        |
| ] Data obsahují záhlaví.<br>Náhled souboru D:\PortIn\Trend 004.csv.                                                                                                    |            | L                 |                |    |   |        |
| Data obsa <u>h</u> ují záhlaví.<br>Náhled souboru D:\PortIn\Trend 004.csv.                                                                                                    |            | L                 |                |    |   |        |
| Data obsahují záhlaví.<br>Náhled souboru D:\PortIn\Trend 004.csv.                                                                                                    | r("C)      |                   |                |    |   | _^     |
| Data obsahují záhlaví.<br>Náhled souboru D:\PortIn\Trend 004.csv.<br>1 Timestamp, A_X03_SRV_Teplota_Prosto:<br>2 12.01.2020 00:00:00,21.3<br>3 12.01.2020 00:05:00,21.1                                                                                                    | r ("C)     |                   |                |    |   | _^     |
| Data obsahují záhlaví.           Náhled souboru D:\PortIn\Trend 004.csv.           1           2           1.2           1.2           1.2           1.2           1.2           1.2           1.2           1.2           1.2           1.2           1.2           1.2           1.2           1.2           1.2           1.2           1.2           1.2           1.2           1.2           1.2           1.2           1.2           1.2           1.2           1.2           1.2           1.2           1.2           1.2           1.2           1.2           1.2           1.2           1.3           1.4           1.2           1.3           1.4           1.2           1.2           1.2           1.2           1.3 | r(°C)      |                   |                |    |   |        |
| Data obsahují záhlaví.<br>Náhled souboru D:\PortIn\Trend 004.csv.<br>1 Timestamp, A_X03_SRV_Teplota_Prostor<br>2 12.01.2020 00:00:00,21.3<br>3 12.01.2020 00:05:00,21.1<br>4 12.01.2020 00:15:00,21.3<br>5 12.01.2020 00:15:00,21.3                                                                                                    | r ("C)     |                   |                |    |   |        |
| Data obsahují záhlaví.         Náhled souboru D:\Portln\Trend 004.csv.         1 Timestamp, A_X03_SRV_Teplota_Prostor         2 12.01.2020 00:00:00,21.3         3 12.01.2020 00:05:00,21.1         4 12.01.2020 00:10:00,21.3         5 12.01.2020 00:15:00,21.3                                                                                                    | r(°C)      |                   |                |    |   | ><br>> |

|  | V | oddílu "Od | ldělovače" | zaškrtněte | volbu, | ,Čárka". | Klikněte na | "Další" |
|--|---|------------|------------|------------|--------|----------|-------------|---------|
|--|---|------------|------------|------------|--------|----------|-------------|---------|

| de můžete nasta<br>Oddělovače                                                             | vit oddělovače dat. Náhled textu s aktuálním nastavením oddělovačů je uve | eden níže. |  |
|-------------------------------------------------------------------------------------------|---------------------------------------------------------------------------|------------|--|
| <ul> <li>✓ Tabul<u>á</u>tor</li> <li>Středník</li> <li>✓ Čárka</li> <li>Mezera</li> </ul> | Posloupnost oddělovačů jako jeden<br>Te <u>x</u> tový kvalifikátor:       |            |  |
| <u>J</u> ine:                                                                             |                                                                           |            |  |
|                                                                                           | A_X03_SRV_Teplota_Prostor(°C)<br>00:00:00 21.3                            |            |  |

Klikněte na okno s hodnotami. Klikněte na tlačítko "Upřesnit". Do okénka "Oddělovač desetinných míst" napište "." (tečka). Klikněte na "OK".

Klikněte na "Dokončit".

| Formát dat v                        | e sloupcích                              | Formát Obecný převádí číselné hodno<br>všechny zbývající hodnoty na text.                                                                                                    | oty na čísla, datumové | hodnoty na data |
|-------------------------------------|------------------------------------------|----------------------------------------------------------------------------------------------------|------------------------|-----------------|
| O Datu <u>m</u> :                   | DMR                                      | Upřesnit nastavení importu textu ?                                                                                                    | ×                      |                 |
| <u>Náhl</u> ed dat                  | tovat sloupe                             | P Nastavení použité k rozpoznání číselných dat<br>Oddělovač desetinných míst:<br>Od <u>d</u> ělovač tisíců:<br>Poznámka: Čísla budou zobrazena na základě r<br>formátu čísel v ovládacím panelu Místní nastave<br>Obnovit | nastavení<br>ení.      |                 |
| Obecnú                              |                                          |                                                                                                    |                        | ]               |
| Timestamp<br>12.01.202<br>12.01.202 | 0<br>0 00:00:0<br>0 00:05:0<br>0 00:10:0 | ОК S                                                                                                    | Storno                 | Î               |
| µ2.01.202                           | 0.00.15.0                                | 21.2                                                                                                    |                        |                 |

| Vyberte způsob zobrazení<br>III 💿 Tabulka                                                  | í dat v sešitu.              |
|--------------------------------------------------------------------------------------------|------------------------------|
| 🕼 🔘 Sestava kontir                                                                         | ngenční tabulky              |
| Kontingenční                                                                               | graf                         |
| Pouze wtvořit                                                                              | připolení                    |
| E rouse vytrom                                                                             | CIEVAL COMPANY CONTRACTOR    |
| Umístění dat                                                                               |                              |
| Umístění dat                                                                               |                              |
| Umístění dat                                                                               | <u> </u>                     |
| Umístění dat                                                                               | <u> </u>                     |
| Umístění dat                                                                               | ±<br>tového modelu           |
| Umístění dat<br>Existující list:<br>= SAS1<br><u>N</u> ový list<br>Přidat tahle data do da | ±]<br>atového <u>m</u> odelu |

Klikněte na "OK".

Data se nyní zobrazí v tabulce a lze s nimi dále pracovat.